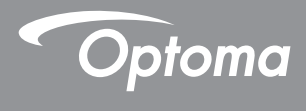

### **DLP®** Projektör

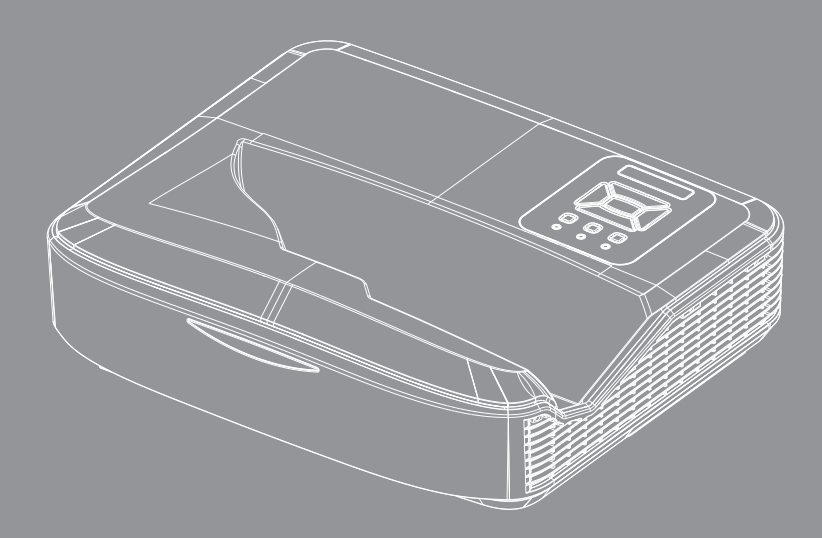

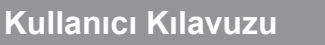

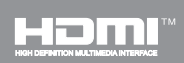

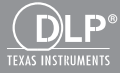

# İçindekiler

| İçindekiler2                          |
|---------------------------------------|
| Kullanım Uyarısı                      |
| Güvenlik Bilgileri3                   |
| Önlemler                              |
| Giris7                                |
| Pakete Genel Bakış7                   |
| Ürüne Genel Bakıs8                    |
| Ana Ünite8                            |
| Kontrol Paneli9                       |
| Giriş/Çıkış Bağlantıları10            |
| Uzaktan Kumanda 11                    |
| Kurulum                               |
| Projektörü Bağlama12                  |
| Bilgisayarı/Dizüstünü bağlayın        |
| Video Kaynaklarına Bağlama            |
| Projektörün Gücünü Açma/Kapatma 14    |
| Projektörün Gücünü Açma               |
| Projektörü Kapatma15                  |
| Uyarı Göstergesi15                    |
| Yansıtılan Görüntüyü Ayarlama16       |
| Projektör' Yüksekliğini Ayarlama 16   |
| Projektör Odaklamasını Ayarlama 17    |
| Projeksiyon Görüntü Boyutunu          |
| Ayarlama (Çapraz)18                   |
| Kullanıcı Kontrolleri24               |
| 24. Kontrol Paneli ve Uzaktan Kumanda |
| Kontrol Paneli24                      |
| Uzaktan Kumanda25                     |
| IR Kumanda kodları27                  |
| Үарі28                                |
| Ekran üzeri Gösterim Menüleri28       |
| Nasıl kullanılır31                    |
| Resim                                 |
| Ekran34                               |
| Ayarlar                               |
| Ses                                   |
| Seçenek                               |
| 3D                                    |
| LAIV                                  |

| Ekler                                                    | 50 |
|----------------------------------------------------------|----|
| İsteğe BağlıToz Filtresinin<br>Takılması ve Temizlenmesi | 50 |
| Uyumluluk Modları                                        | 51 |
| VGA Analog                                               | 51 |
| HDMI Dijital                                             | 53 |
| Yönetmelik & Güvenlik Uyarıları.                         | 55 |
| Tavana Montaj Ünitesi                                    | 57 |

2

### Güvenlik Bilgileri

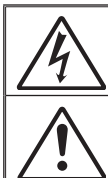

Eşkenar üçgen içerisindeki oklu şimşek işareti, kullanıcıyı, kişilere elektrik çarpması oluşturmaya yetecek boyutta olabilecek, ürünün kutusu içerisinde yalıtılmamış "tehlikelivoltaj"ın varlığı hakkında uyarmak üzere tasarlanmıştır.

Eşkenar üçgen içerisindeki ünlem işareti, kullanıcıyı, cihazın beraberindeki dokümanlardaki önemli çalıştırma ve bakım (tamir) talimatlarının varlığı hakkında uyarmak üzere tasarlanmıştır.

**UYARI:** YANGIN VEYA ELEKTRİK ÇARPMASI RİSKİNİ AZALTMAK İÇİN, BU CİHAZI YAĞMUR VEYA NEME MARUZ BIRAKMAYIN. KUTUNUN İÇERİSİNDE TEHLİKELİ YÜKSEK VOLTAJLAR VARDIR. DOLABI AÇMAYIN. YALNIZCA YETKİLİ PERSONELE TAMİR ETTİRİN.

#### **B Sınıfı emisyon sınırları**

Bu B Sınıfı dijital cihaz, Kanada Girişime Neden olan Cihazlar Yönetmeliklerinin tüm şartlarını karşılamaktadır.

### Önemli Güvenlik Talimatı

- Havalandırma açıklıklarını engellemeyin. Projektörün güvenilir biçimde çalışmasını sağlamak ve aşırı ısınmadan korunmak için, projektörün havalandırmanın engellenmediği bir yere kurulması tavsiye edilir. Örnek olarak, projektörü kalabalık bir kafe masası, sofa, yatak, vb. Üzerine kurmayın. Projektörü, hava akımını kısıtlayan bir kitap çantası veya dolabı gibi kapalı yerlere koymayın.
- Projektörü su veya rutubetin yakınında kullanmayın. Yangın ve/veya elektrik çarpması riskini azaltmak için, projektörü yağmur veya neme maruz bırakmayın.
- 3. Radyatörler, ısıtıcılar, fırınlar veya ısı yayan amplifikatörler gibi ısı kaynaklarının yanına kurmayın.
- 4. Yalnızca kuru bez ile temizleyin.
- Yalnızca üretici tarafından belirtilen yardımcı donanım/aksesuarları kullanınız.
- Fiziksel olarak hasar görmüşse veya kötü kullanılmışsa üniteyi kullanmayın.

Fiziksel hasar/kötü kullanma şunlar olacaktır (fakat bunlarla sınırlı değildir):

- Ünite düşürülmüştür.
- Güç kaynağı kablosu veya fişi hasar görmüştür.
- Projektörün üstüne sıvı dökülmüştür.
- Projektör yağmur veya neme maruz kalmıştır.

Projektörün içine birşey düşmüştür veya içerisinde birşey gevşektir. Üniteyi kendiniz bakım yapmaya çalışmayın. Kapaklar açıldığında veya çıkarıldığında tehlikeli voltajlara ya da diğer tehlikelere maruz kalabilirsiniz.

 Projektörün içine nesne veya sıvıların girmesine izin vermeyin. Yangın veya elektrik çarpması ile sonuçlanabilecek şekilde tehlikeli voltajlara veya kısa devre yapan parçalara değebilirler.

Türkce

- 8. Güvenlikle ilgili işaretler için projektörün kutusuna bakın.
- 9. Ünite yalnızca uygun servis personeli tarafından tamir edilmelidir.

Türkçe

### Lazer Radyasyon Güvenliği Bilgileri

- Bu ürün, IEC 60825-1:2014'e göre SINIF 1 LAZER ÜRÜN RİSK GRUBU 2 sınıfındadır
- Bu ürün, IEC 60825-1:2007 Sınıf 3R olarak sınıflandırılmıştır ve ayrıca 24 Haziran 2007 tarihli Lazer Bildirimi No. 50 hariç 21 CFR 1040.10 ve 1040.11'e uygundur.

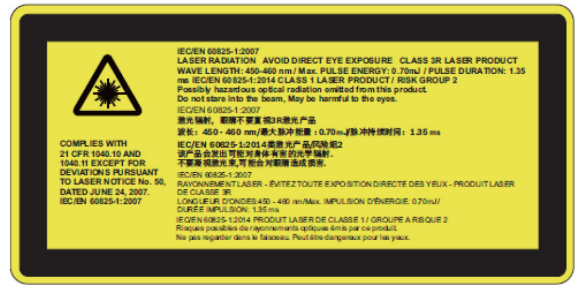

 Her türlü parlak ışık kaynağında olduğu gibi, doğrudan ışına bakmayın, RG2 IEC 62471-5:2015

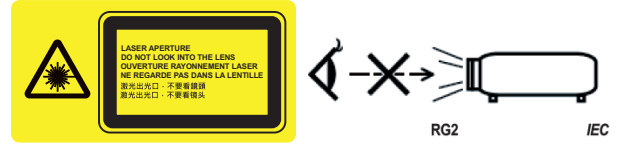

- · Sabit uyarı etiketinin konumunu açıklamak için
- SINIF 3R LAZER ÜRÜN DOĞRUDAN GÖZE MARUZ BIRAK-MAKTAN KAÇININ
- Projektörü açarken projeksiyon mesafesi içinde merceğe bakan kimse olmadığından emin olun.
- Nesneleri (büyüteç, vb.) projektörün ışık yolunun dışında tutun. Lensten yansıtılan ışık yolu yoğun olduğundan, lensten gelen ışığı yeniden yönlendirebilen anormal nesne türleri, yangın veya göz yaralanması gibi önceden bilinemeyen sonuçlara neden olabilir.
- Kullanıcı kılavuzunda özellikle belirtilmeyen kullanım veya ayar lazer radyasyonuna maruz kalma riskini doğurur.
- Lazer radyasyonuna maruz kalma hasarına dene olabileceğinden projektörü açmayın veya sökmeyin.
- Projektör açıkken ışına bakmayın. Parlak ışık kalıcı göz hasarına neden olabilir.
- Kontrol, ayar veya kullanım prosedürüne uyulmaması lazer radyasyonuna maruz kalmayla hasara neden olabilir

### Önlemler

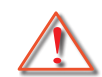

Lütfen bu kullanıcı kılavuzunda tavsiye edilen tüm uyarılar, önlemler ve bakımı izleyin.

- Uyarı Lamba açıkken projektörün merceğinin içine bakmayın. Parlak ışık gözlerinize zarar verebilir.
- Uyarı Yangın ve/veya elektrik çarpması riskini azaltmak için, bu projektörü yağmur veya neme maruz bırakmayın.
- Uyarı Lütfen projektörü açmayın veya sökmeyin, çünkü bu elektrik çarpmasına yol açabilir.

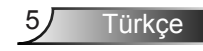

#### Yapın:

- Ürünü temizlemeden önce kapatın ve güç fişini AC prizinden çekin.
- Ekran muhafazasını temizlemek için hafif deterjanlı yumuşak kuru bir bez kullanın.
- Ürün uzun süre boyunca kullanılmayacaksa güç fişini AC prizinden sökün.

### Yapmayın:

- Havalandırma için sağlanan ünite üzerindeki yuvaları ve açıklıkları engellemeyin.
- Üniteyi temizlemek için aşındırıcı temizleyiciler, cilalar veya çözücüler kullanmayın.
- Kaplamanın zarar görmesine veya lens yüzeyinde çizikler oluşmasına neden olabileceğinden tam çalışma sırasında lensi temizlemeyin. Optoma bu tür bir garantiyi reddetme hakkına sahiptir.
- Aşağıdaki şartlar altında kullanın:
  - Aşırı sıcak, soğuk veya nemli ortamlarda.
    - Deniz seviyesinden 6000 fit Aşırı sıcak: > 35°C Aşırı soğuk: < 5°C</li>
    - 6000 fit üstü Aşırı sıcak: > 30°C Aşırı soğuk: < 5°C</li>
    - Aşırı nemli: > 70% R.H. (Bağıl Nem)
  - Aşırı toz ve kire duyarlı alanlarda.
  - Güçlü bir manyetik alan üreten herhangi bir cihaz yanında.
  - Doğrudan güneş ışığında.

Türkce

### Pakete Genel Bakış

Aşağıda listelenen tüm parçaların kutuda olduğundan emin olmak için paketi açın ve kutunun içindekileri inceleyin. Eğer herhangi bir şey yoksa, lütfen en yakındaki müşteri hizmetleri merkezi ile temasa geçiniz.

### Standart Aksesuarlar

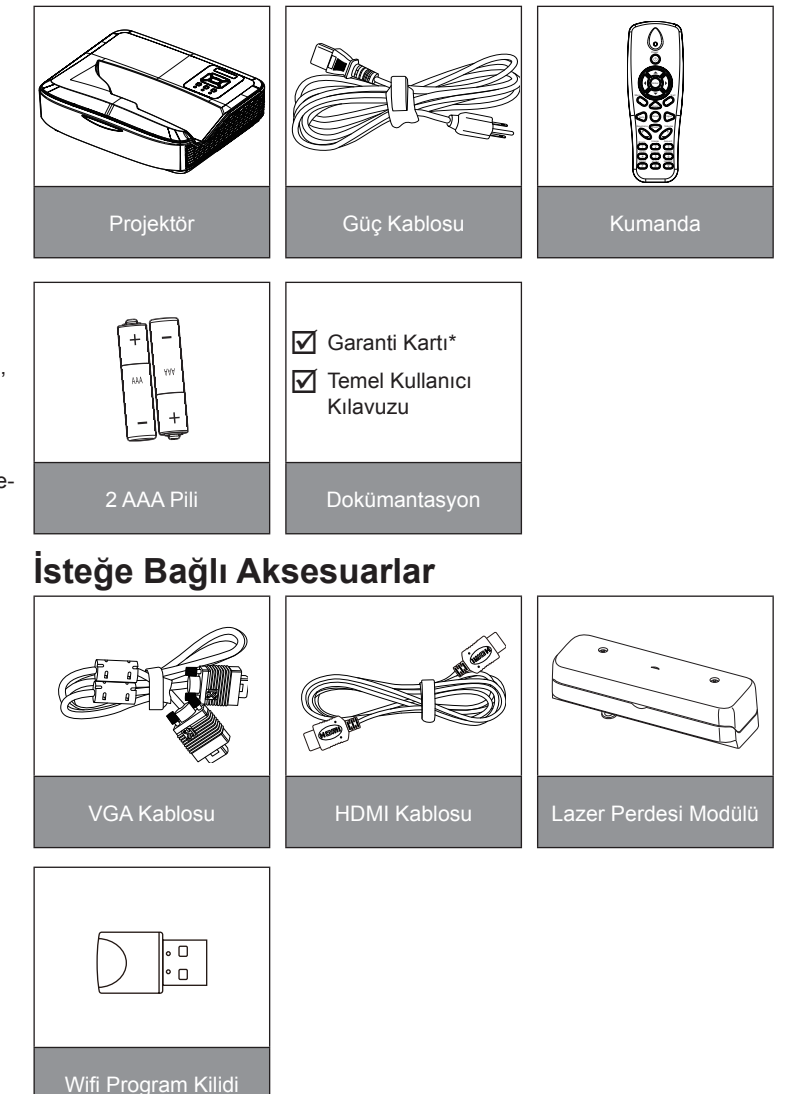

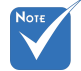

- İsteğe bağlı aksesuarlar, model, spesifikasyon ve bölgeye göre farklılık gösterir.
- Diğer lazer perdesi aksesuarları için lütfen lazer perdesi kullanım kılavuzuna başvurun.
- \*Avrupa garanti bilgileri için lütfen www. optomaeu¬rope. com adresini ziyaret edin

# Giriş

### Ürüne Genel Bakış

Ana Ünite

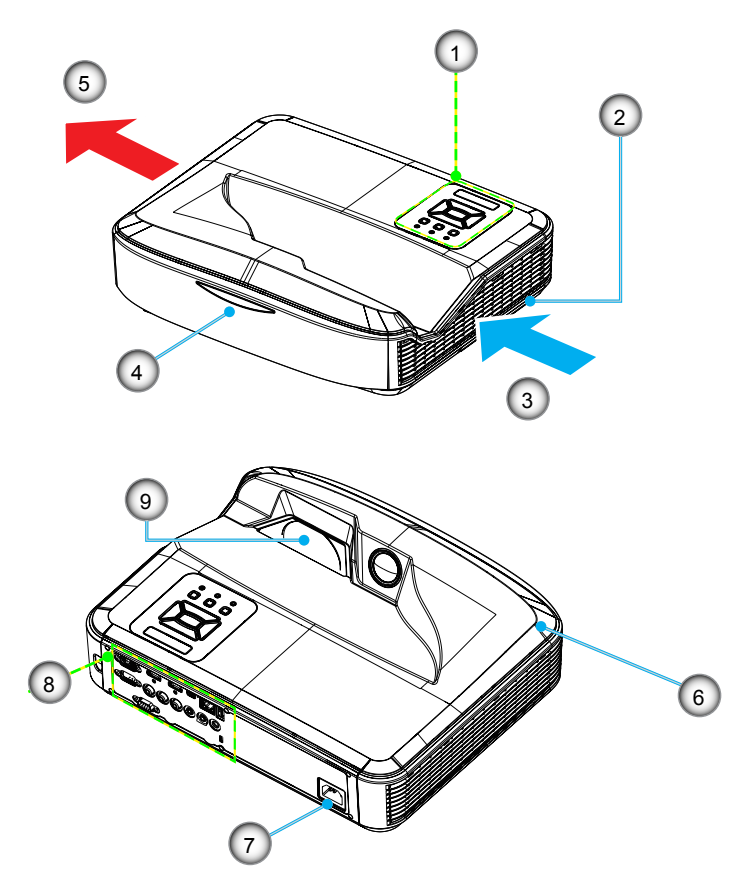

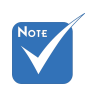

- Arabirim, modelin teknik özelliklerine tabidir.
- Projektörün giriş/çıkış hava deliklerini engellemeyin ve en az 30cm mesafe bırakın.
- 1. Kontrol Paneli
- 2. Odaklama Anahtarı
- 3. Havalandırma (giriş)
- 4. IR Alıcıları
- 5. Havalandırma (çıkış)
- 6. Hoparlör
- 7. Güç Soketi
- 8. Giriş/Çıkış Bağlantıları
- 9. Mercek

8

# Giriş

9

Türkçe

### **Kontrol Paneli**

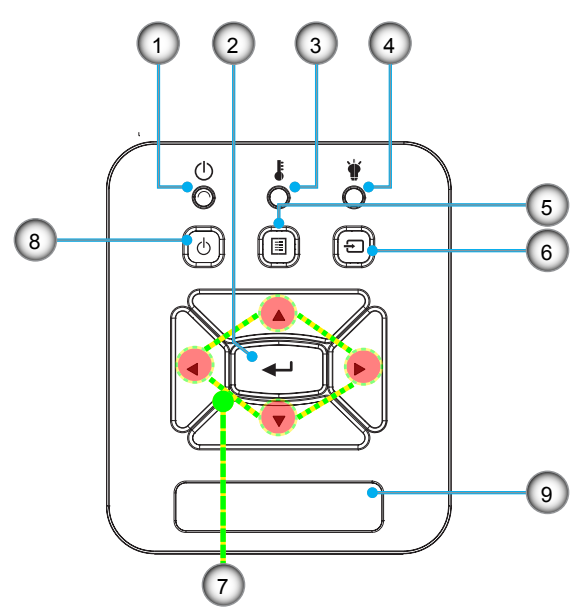

- 1. Güç LED'i
- 2. Enter
- 3. Sıcaklık-LED'i
- 4. Lamba LED'i
- 5. Menu (Menü)
- 6. arası aygıtlar
- 7. Dört Yönlü Seçme Tuşları
- 8. Güç/Bekleme düğmesi
- 9. IR Alıcıları

### Giriş/Çıkış Bağlantıları

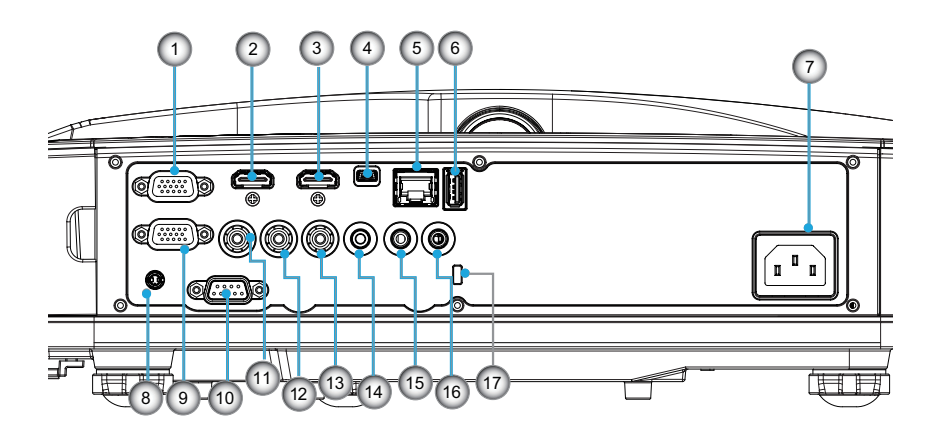

- 1. VGA1-In/YPbPr Konektör (PC Analog Sinyal/Komponent Video Girişi/HDTV/YPbPr)
- 2. HDMI 2 Giriş Konektörü
- 3. HDMI 1 Giriş Konektörü
- USB Konektörü (Uzaktan Fare işlevi için bilgisayara bağlayın)
- 5. RJ45 konektörü
- 6. USB Tip A Konektörü
- 7. Güç Soketi
- Etkileşimli konnektör (3,5 mm mini jak, Modele bağlı olarak)
- 9. VGA-Out/VGA2-In Konektörü
- 10. RS-232 Konektörü (9-pinli DIN tipi)
- 11. Kompozit Video Giriş Konnektörü
- 12. Kompozit Ses Girişi (sağ) Konektörü
- 13. Kompozit Ses Girişi (sol) Konektörü
- 14. Ses Çıkış Konektörü (3,5 mm Mini Jak)
- 15. Ses Giriş Konektörü (3,5 mm Mini Jak)
- 16. Ses Giriş Konektörü (mikrofonun)
- 17. Kensington<sup>™</sup> Kilitleme YuvasıKensington<sup>™</sup> Kilitleme Yuvası

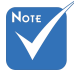

 Arabirim, modelin teknik özelliklerine tabidir.

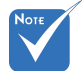

 Monitör döngüsü yalnızca VGA 1-In/YpbPr'de desteklenir.

# Giriş

### Uzaktan Kumanda

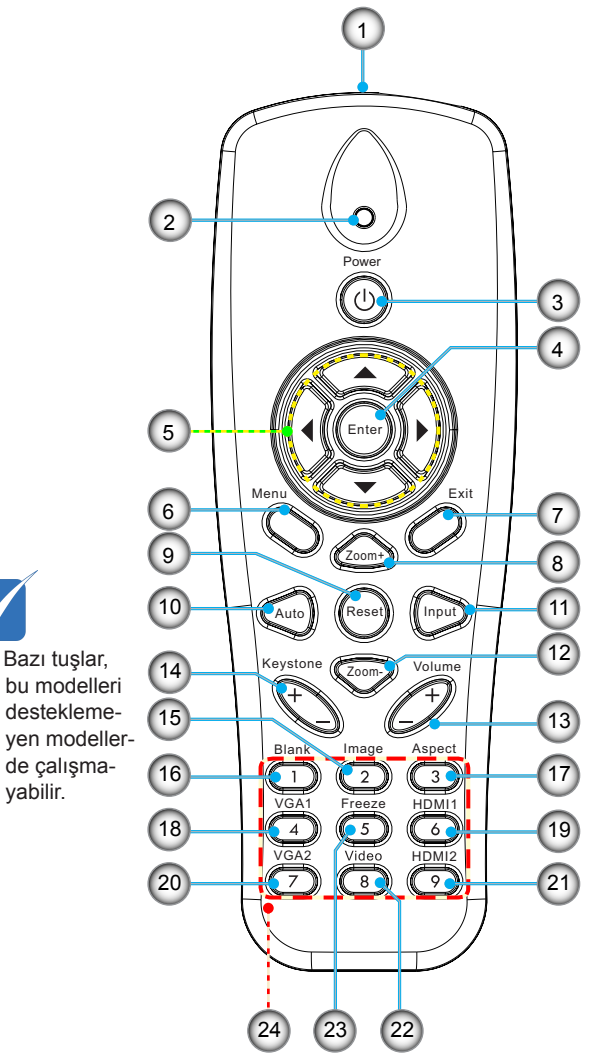

- 1. Kızılötesi verici
- 2. LED Göstergesi
- 3. Açma/Kapama
- 4. OK
- 5. Dört Yönlü Seçme Tuşları
- 6. Menu (Menü)
- 7. Çıkış
- 8. Yakınlaştır
- 9. Sıfırla
- 10. Oto
- 11. Kaynak
- 12. Uzaklaştır
- 13. Ses +/-
- 14. Anahtar Taşı +/-
- 15. Görüntü
- 16. Siyah ekran
- 17. Görüntü Oranı
- 18. VGA 1
- 19. HDMI 1
- 20. VGA 2
- 21. HDMI 2
- 22. Video
- 23. Ekran donması
- 24. Rakamlı tuş takımı (parola girişi için)

### Projektörü Bağlama Bilgisayarı/Dizüstünü bağlayın

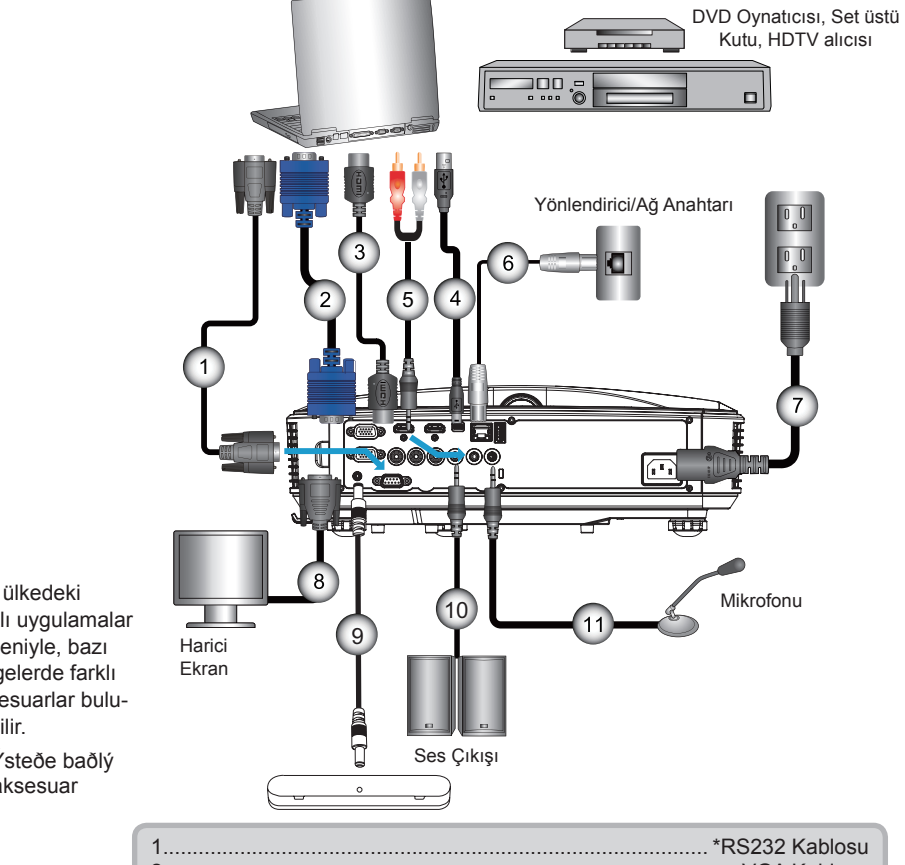

| Ш | 1   | ^RS232 Kablosu          |
|---|-----|-------------------------|
| l | 2   |                         |
| l | 3   | *HDMI Kablosu           |
| l | 4   | *USB Kablosu            |
| l | 5   | *Ses Kablosu/RCA        |
| l | 6   | *RJ45 Kablo             |
| l | 7   |                         |
| l | 8   | *VGA Giris Kablosu      |
| l | 9   | *Etkilesimli Kablo      |
| l | 10. | *Ses Cikis Kablosu      |
|   | 11  | *Mikrofon Giriş Kablosu |
|   |     | 3                       |

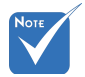

- Her ülkedeki ÷. farklı uygulamalar nedeniyle, bazı bölgelerde farklı aksesuarlar bulunabilir.
- (\*) Ýsteðe baðlý aksesuar

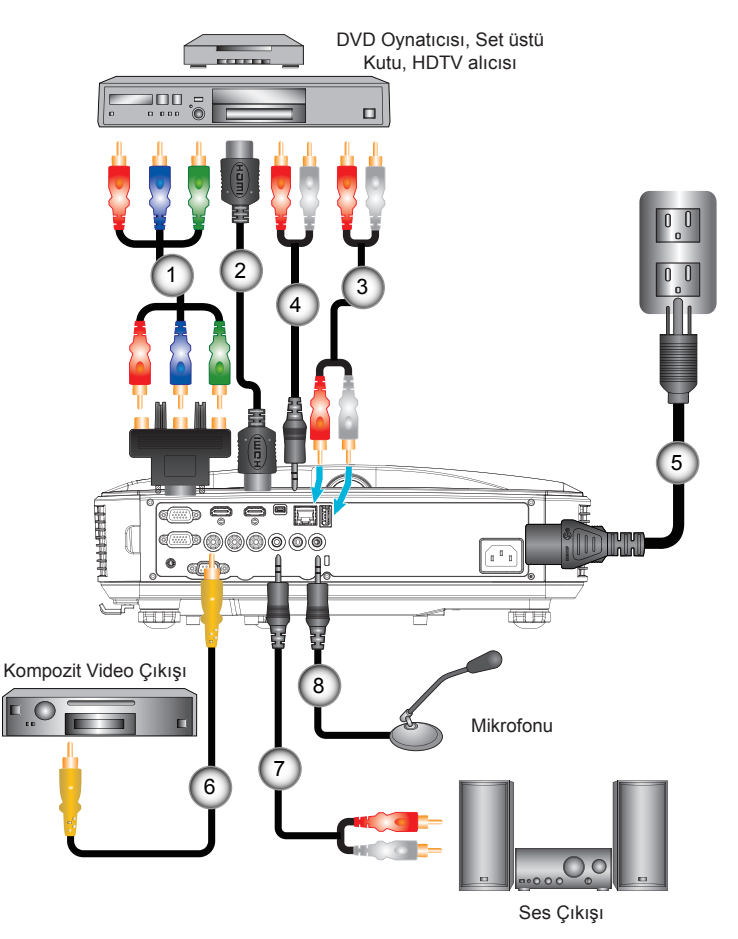

### Video Kaynaklarına Bağlama

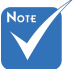

- Her ülkedeki farklı uygulamalar nedeniyle, bazı bölgelerde farklı aksesuarlar bulunabilir.
- (\*) Ýsteðe baðlý aksesuar

| 1 | *3 RCA Komponent/HDTV Adaptörüpe giden 15-Pim |
|---|-----------------------------------------------|
| 2 | *HDMI Kablosu                                 |
| 3 | *Ses Kablosu                                  |
| 4 | *Ses Kablosu/RCA                              |
| 5 |                                               |
| 6 | *Kompozit Video Kablosu                       |
| 7 |                                               |
| 8 | *Ses Giriş Kablosu                            |
|   |                                               |

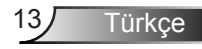

### Projektörün Gücünü Açma/Kapatma

### Projektörün Gücünü Açma

- 1. Güç kablosu ve sinyal kablosunu sıkıca takın. Bağlandığında, GÜÇ/BEKLEMEDE LED'i Turuncu renkte yanar.
- Projektörün tepesinde bulunan veya uzaktan kumanda üzerindeki "**U**" düğmesine basarak lambayı açın. Bu esnada GÜÇ/BEKLEME LED'i Mavi olur.●

Başlangıç ekranı, yaklaşık 10 saniye içerisinde gösterilecektir. Projektörü ilk kullandığınızda, tercih ettiğiniz dili ve güç tasarruf modunu seçmeniz istenecektir.

- Ekran üzerinde göstermek istediğiniz kaynağınızı açın ve bağlayın (bilgisayar, dizüstü bilgisayar, video oynatıcı, vb.). Projektör kaynağıotomatik olarak algılar. Algılamazsa menü düğmesine basın ve "SEÇENEKLER"e gidin. "Kaynak Kilidi"nin "Kapalı" olarak ayarlandığından emin olun.
- Birden fazla kaynağı aynı anda bağlarsanız, kontrol panelindeki "GİRİŞ" düğmesine tıklayın veya uzaktan kumandadaki direk kaynak tuşlarına tıklayarak girişler arasında geçiş yapın.

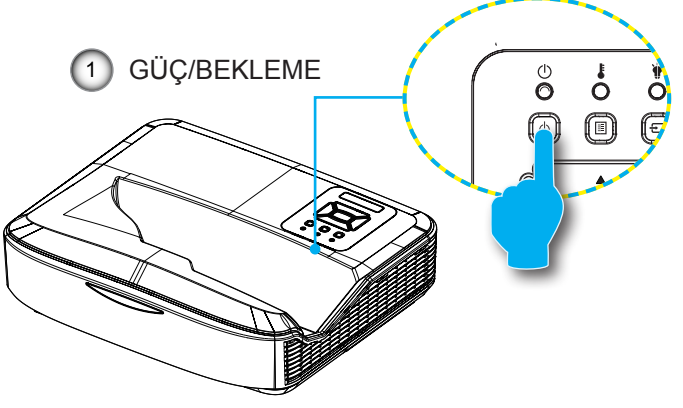

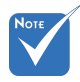

Güç modu bekleme modundayken (güç tüketimi < 0,5 W), projektör bekleme modundaysa VGA çıkışı/girişi ve ses devre dışı kalır.

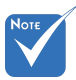

 İlk önce projektörü açın ve daha sonra sinyal kaynaklarını seçin.

### Projektörü Kapatma

 Projektörü kapatmak için uzaktan kumanda veya kontrol paneli üzerindeki "也" düğmesine basın. Ekranda aşağıdaki mesaj görüntülenir.

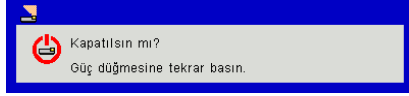

Onaylamak için yeniden "**U**" düğmesine basın, aksi halde mesaj 10 saniye sonra kaybolur. "**U**" düğmesine ikinci defa bastığınızda fan sistemi soğutmaya başlar ve kapanır.

 Soğutma fanları soğutma çevriminin tamamlanması için yaklaşık 4 saniye çalışmaya devam eder ve GÜÇ/BEKLE-MEDE LED'i Turuncu Renkte yanıp söner. GÜÇ/BEKLE-MEDE LED'i sürekli Turuncu renginde yandığında, projektör bekleme moduna geçmiş durumdadır.

Projektörü yeniden açmak isterseniz, projektörün soğutma döngüsünü tamamlayıp bekleme moduna girmesini beklemelisiniz. Bekleme moduna girdiğinde, projektörü yeniden başlatmak için yalnızca "**U**" düğmesine basın.

3. Güç kablosunu elektrik fişi ve projektörden sökün.

### Uyarı Göstergesi

Uyarı göstergeleri (aşağıya bakınız) yandığında, projektör otomatik olarak kapanacaktır:

- "LAMBA" LED gösterge kırmızı renkte yanar ve "GÜÇ/BEK-LEME" göstergesi kehribar renkte yanıp sönerse.
- SCKLK" LED göstergesi kırmızı yana. Bu, projektörün fazla ısındığını gösterir. Normal koşullar altında, projektör tekrar açılabilir.
- "SICAKLIK" LED gösterge kırmızı renkte yanıp söner ve "GÜÇ/BEKLEMEDE".

Güç kablosunu projektörden çıkarıp 30 saniye bekleyin ve tekrar deneyin. Uyarı göstergesi tekrar yanarsa, yardım için lütfen en yakın servis merkezinizle temasa geçin.

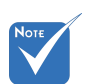

Projektörde bu belirtiler görünürse en yakın servis merkeziyle irtibata geçin.

Türkce

### Yansıtılan Görüntüyü Ayarlama

### Projektör' Yüksekliğini Ayarlama

Projektör, görüntü yüksekliğini ayarlamak için yükseltici ayaklar ile donatılmıştır.

- 1. Projektörün alt tarafında bulunan ayarlamak istediğiniz ayarlanabilir ayağı bulun.
- Projektörü kaldırmak için, ayarlanabilir halkayı saat yönünde, indirmek içinse saat yönünün aksine çevirin. Gerekirse geri kalan ayaklar için de aynı işlemi tekrarlayın.

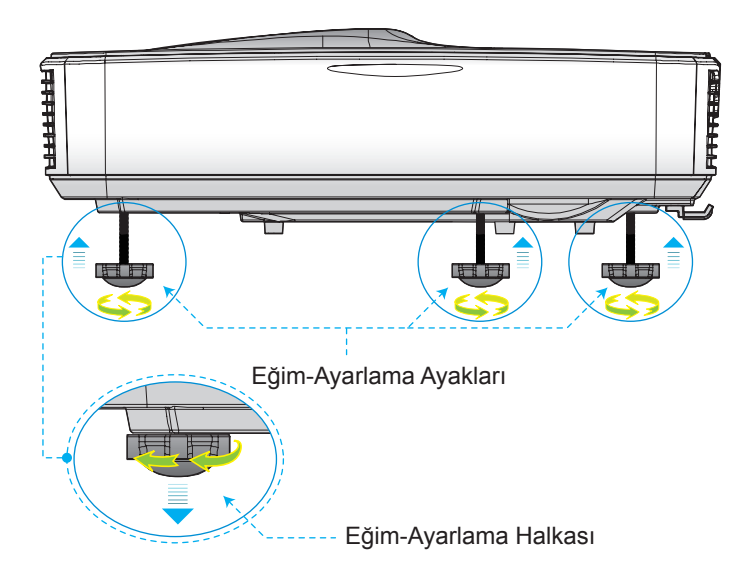

### Projektör Odaklamasını Ayarlama

Görüntüyü odaklamak için görüntü netleşinceye kadar odaklama anahtarını sola/sağa çevirin.

- 1080P serisi: Projektör, duvardan 1,654 ilâ 2,205 ft (0,504 ilâ 0,672 metre) mesafede (Mercek ile duvar arası) odaklanacaktır.
- WUXGA serisi: Projektör 1,644 ~ 2,198 fit (0,501 ~ 0,670 metre) mesafede (lensten duvara) odaklama yapabilir.

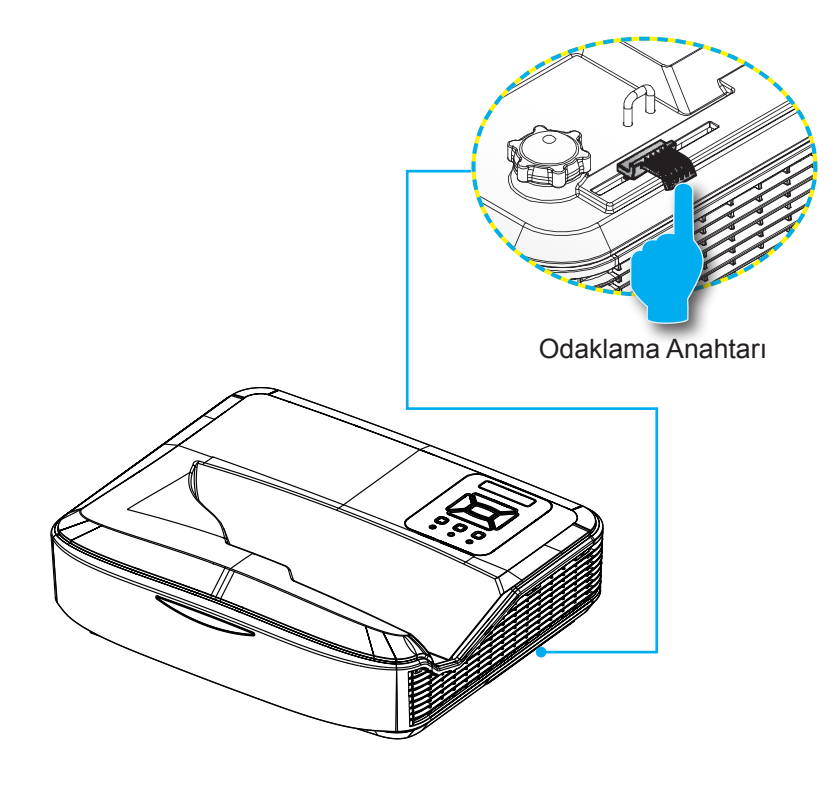

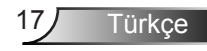

# Projeksiyon Görüntü Boyutunu Ayarlama (Çapraz)

- 1080P serisi: Projeksiyon Görüntüsü Boyutu 90" 120" (2,286 - 3,048 metre)
- WUXGA serisi: Projeksiyon Görüntüsü Boyutu 93" 123" (2,362 - 3,124 metre)

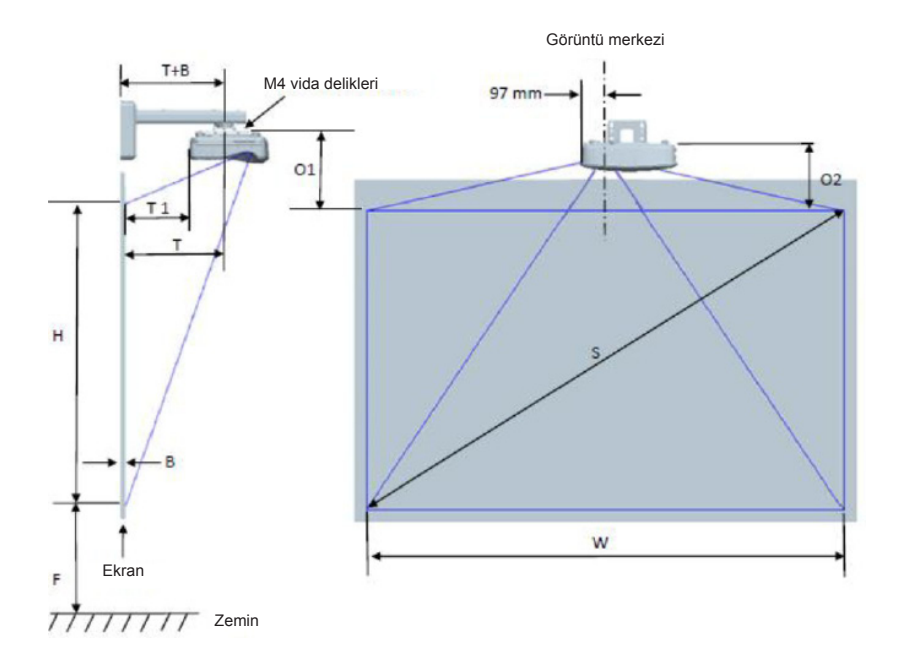

Türkçe 18

|                                                           | 1080P (16:9) Duvar montajı kurulum ölçüm çizelgesi       |                                                |                                                 |                      |       |                            |                                                                                                 |                                                                                      |                                                                                                |                                                                                                    |                                                                                         |
|-----------------------------------------------------------|----------------------------------------------------------|------------------------------------------------|-------------------------------------------------|----------------------|-------|----------------------------|-------------------------------------------------------------------------------------------------|--------------------------------------------------------------------------------------|------------------------------------------------------------------------------------------------|----------------------------------------------------------------------------------------------------|-----------------------------------------------------------------------------------------|
| İnç<br>cinsinden<br>diyagonal<br>görüntü<br>boyutu<br>(S) | Mm<br>cinsinden<br>diyagonal<br>görüntü<br>boyutu<br>(S) | Mm<br>cinsinden<br>görüntü<br>genişliği<br>(W) | Mm<br>cinsinden<br>görüntü<br>yüksekliği<br>(H) | Yansıtma<br>mesafesi | Ofset | Ofset<br>tolerans<br>(+/-) | Beyaz tahta<br>yüzeyinden<br>projektör<br>montajı<br>merkezine<br>(T) mm<br>cinsinden<br>mesafe | Beyaz tahta<br>yüzeyinden<br>projektör<br>arkasına<br>(T1) mm<br>cinsinden<br>mesafe | Görüntünün<br>en üstünden<br>duvar<br>plakasının<br>en üstüne<br>(O) mm<br>cinsinden<br>mesafe | Görüntünün<br>en üstünden<br>arabirim<br>konektörünün<br>en üstüne<br>(O1) mm<br>cinsinden<br>mesafe | Görüntünün<br>en üstünden<br>projektörün<br>en üstüne<br>(O2) mm<br>cinsinden<br>mesafe |
| 90                                                        | 2286                                                     | 1992                                           | 1121                                            | 504                  | 224   | 34                         | 379                                                                                             | 242                                                                                  | 363                                                                                            | 287                                                                                                  | 267                                                                                     |
| 91                                                        | 2311                                                     | 2015                                           | 1133                                            | 510                  | 227   | 34                         | 385                                                                                             | 248                                                                                  | 366                                                                                            | 290                                                                                                  | 270                                                                                     |
| 92                                                        | 2337                                                     | 2037                                           | 1146                                            | 515                  | 229   | 34                         | 390                                                                                             | 253                                                                                  | 368                                                                                            | 292                                                                                                  | 272                                                                                     |
| 93                                                        | 2362                                                     | 2059                                           | 1158                                            | 521                  | 232   | 35                         | 396                                                                                             | 259                                                                                  | 371                                                                                            | 295                                                                                                  | 275                                                                                     |
| 94                                                        | 2388                                                     | 2081                                           | 1171                                            | 527                  | 234   | 35                         | 402                                                                                             | 265                                                                                  | 373                                                                                            | 297                                                                                                  | 277                                                                                     |
| 95                                                        | 2413                                                     | 2103                                           | 1183                                            | 532                  | 237   | 35                         | 407                                                                                             | 270                                                                                  | 376                                                                                            | 300                                                                                                  | 280                                                                                     |
| 96                                                        | 2438                                                     | 2125                                           | 1196                                            | 538                  | 239   | 36                         | 413                                                                                             | 276                                                                                  | 378                                                                                            | 302                                                                                                  | 282                                                                                     |
| 97                                                        | 2464                                                     | 2147                                           | 1208                                            | 543                  | 242   | 36                         | 418                                                                                             | 281                                                                                  | 381                                                                                            | 305                                                                                                  | 285                                                                                     |
| 98                                                        | 2489                                                     | 2170                                           | 1220                                            | 549                  | 244   | 37                         | 424                                                                                             | 287                                                                                  | 383                                                                                            | 307                                                                                                  | 287                                                                                     |
| 99                                                        | 2515                                                     | 2192                                           | 1233                                            | 555                  | 247   | 37                         | 430                                                                                             | 293                                                                                  | 386                                                                                            | 310                                                                                                  | 290                                                                                     |
| 100                                                       | 2540                                                     | 2214                                           | 1245                                            | 560                  | 249   | 37                         | 435                                                                                             | 298                                                                                  | 388                                                                                            | 312                                                                                                  | 292                                                                                     |
| 101                                                       | 2565                                                     | 2236                                           | 1258                                            | 566                  | 252   | 38                         | 441                                                                                             | 304                                                                                  | 391                                                                                            | 315                                                                                                  | 295                                                                                     |
| 102                                                       | 2591                                                     | 2258                                           | 1270                                            | 571                  | 254   | 38                         | 446                                                                                             | 309                                                                                  | 393                                                                                            | 317                                                                                                  | 297                                                                                     |
| 103                                                       | 2616                                                     | 2280                                           | 1283                                            | 577                  | 257   | 38                         | 452                                                                                             | 315                                                                                  | 396                                                                                            | 320                                                                                                  | 300                                                                                     |
| 104                                                       | 2642                                                     | 2302                                           | 1295                                            | 583                  | 259   | 39                         | 458                                                                                             | 321                                                                                  | 398                                                                                            | 322                                                                                                  | 302                                                                                     |
| 105                                                       | 2667                                                     | 2325                                           | 1308                                            | 588                  | 262   | 39                         | 463                                                                                             | 326                                                                                  | 401                                                                                            | 325                                                                                                  | 305                                                                                     |
| 106                                                       | 2692                                                     | 2347                                           | 1320                                            | 594                  | 264   | 40                         | 469                                                                                             | 332                                                                                  | 403                                                                                            | 327                                                                                                  | 307                                                                                     |
| 107                                                       | 2718                                                     | 2369                                           | 1333                                            | 599                  | 267   | 40                         | 474                                                                                             | 337                                                                                  | 406                                                                                            | 330                                                                                                  | 310                                                                                     |
| 108                                                       | 2743                                                     | 2391                                           | 1345                                            | 605                  | 269   | 40                         | 480                                                                                             | 343                                                                                  | 408                                                                                            | 332                                                                                                  | 312                                                                                     |
| 109                                                       | 2769                                                     | 2413                                           | 1357                                            | 611                  | 271   | 41                         | 486                                                                                             | 349                                                                                  | 410                                                                                            | 334                                                                                                  | 314                                                                                     |
| 110                                                       | 2794                                                     | 2435                                           | 1370                                            | 616                  | 274   | 41                         | 491                                                                                             | 354                                                                                  | 413                                                                                            | 337                                                                                                  | 317                                                                                     |
| 111                                                       | 2819                                                     | 2457                                           | 1382                                            | 622                  | 276   | 41                         | 497                                                                                             | 360                                                                                  | 415                                                                                            | 339                                                                                                  | 319                                                                                     |
| 112                                                       | 2845                                                     | 2480                                           | 1395                                            | 627                  | 279   | 42                         | 502                                                                                             | 365                                                                                  | 418                                                                                            | 342                                                                                                  | 322                                                                                     |
| 113                                                       | 2870                                                     | 2502                                           | 1407                                            | 633                  | 281   | 42                         | 508                                                                                             | 371                                                                                  | 420                                                                                            | 344                                                                                                  | 324                                                                                     |
| 114                                                       | 2896                                                     | 2524                                           | 1420                                            | 639                  | 284   | 43                         | 514                                                                                             | 377                                                                                  | 423                                                                                            | 347                                                                                                  | 327                                                                                     |
| 115                                                       | 2921                                                     | 2546                                           | 1432                                            | 644                  | 286   | 43                         | 519                                                                                             | 382                                                                                  | 425                                                                                            | 349                                                                                                  | 329                                                                                     |
| 116                                                       | 2946                                                     | 2568                                           | 1445                                            | 650                  | 289   | 43                         | 525                                                                                             | 388                                                                                  | 428                                                                                            | 352                                                                                                  | 332                                                                                     |
| 117                                                       | 2972                                                     | 2590                                           | 1457                                            | 655                  | 291   | 44                         | 530                                                                                             | 393                                                                                  | 430                                                                                            | 354                                                                                                  | 334                                                                                     |
| 118                                                       | 2997                                                     | 2612                                           | 1470                                            | 661                  | 294   | 44                         | 536                                                                                             | 399                                                                                  | 433                                                                                            | 357                                                                                                  | 337                                                                                     |
| 119                                                       | 3023                                                     | 2634                                           | 1482                                            | 667                  | 296   | 44                         | 542                                                                                             | 405                                                                                  | 435                                                                                            | 359                                                                                                  | 339                                                                                     |
| 120                                                       | 3048                                                     | 2657                                           | 1494                                            | 672                  | 299   | 45                         | 547                                                                                             | 410                                                                                  | 438                                                                                            | 362                                                                                                  | 342                                                                                     |

| WUXGA (16:10) Duvar montajı kurulum ölçüm çizelgesi       |                                                          |                                                |                                                 |                      |       |                            |                                                                                                 |                                                                                      |                                                                                                |                                                                                                    |                                                                                         |
|-----------------------------------------------------------|----------------------------------------------------------|------------------------------------------------|-------------------------------------------------|----------------------|-------|----------------------------|-------------------------------------------------------------------------------------------------|--------------------------------------------------------------------------------------|------------------------------------------------------------------------------------------------|----------------------------------------------------------------------------------------------------|-----------------------------------------------------------------------------------------|
| İnç<br>cinsinden<br>diyagonal<br>görüntü<br>boyutu<br>(S) | Mm<br>cinsinden<br>diyagonal<br>görüntü<br>boyutu<br>(S) | Mm<br>cinsinden<br>görüntü<br>genişliği<br>(W) | Mm<br>cinsinden<br>görüntü<br>yüksekliği<br>(H) | Yansıtma<br>mesafesi | Ofset | Ofset<br>tolerans<br>(+/-) | Beyaz tahta<br>yüzeyinden<br>projektör<br>montajı<br>merkezine<br>(T) mm<br>cinsinden<br>mesafe | Beyaz tahta<br>yüzeyinden<br>projektör<br>arkasına<br>(T1) mm<br>cinsinden<br>mesafe | Görüntünün<br>en üstünden<br>duvar<br>plakasının<br>en üstüne<br>(O) mm<br>cinsinden<br>mesafe | Görüntünün<br>en üstünden<br>arabirim<br>konektörünün<br>en üstüne<br>(O1) mm<br>cinsinden<br>mesafe | Görüntünün<br>en üstünden<br>projektörün<br>en üstüne<br>(O2) mm<br>cinsinden<br>mesafe |
| 92                                                        | 2337                                                     | 1982                                           | 1239                                            | 501                  | 211   | 37                         | 376                                                                                             | 239                                                                                  | 350                                                                                            | 274                                                                                                  | 254                                                                                     |
| 93                                                        | 2362                                                     | 2003                                           | 1252                                            | 507                  | 213   | 38                         | 382                                                                                             | 245                                                                                  | 352                                                                                            | 276                                                                                                  | 256                                                                                     |
| 94                                                        | 2388                                                     | 2025                                           | 1265                                            | 512                  | 215   | 38                         | 387                                                                                             | 250                                                                                  | 354                                                                                            | 278                                                                                                  | 258                                                                                     |
| 95                                                        | 2413                                                     | 2046                                           | 1279                                            | 518                  | 217   | 38                         | 393                                                                                             | 256                                                                                  | 356                                                                                            | 280                                                                                                  | 260                                                                                     |
| 96                                                        | 2438                                                     | 2068                                           | 1292                                            | 523                  | 220   | 39                         | 398                                                                                             | 261                                                                                  | 359                                                                                            | 283                                                                                                  | 263                                                                                     |
| 97                                                        | 2464                                                     | 2089                                           | 1306                                            | 529                  | 222   | 39                         | 404                                                                                             | 267                                                                                  | 361                                                                                            | 285                                                                                                  | 265                                                                                     |
| 98                                                        | 2489                                                     | 2111                                           | 1319                                            | 534                  | 224   | 40                         | 409                                                                                             | 272                                                                                  | 363                                                                                            | 287                                                                                                  | 267                                                                                     |
| 99                                                        | 2515                                                     | 2132                                           | 1333                                            | 539                  | 227   | 40                         | 414                                                                                             | 277                                                                                  | 366                                                                                            | 290                                                                                                  | 270                                                                                     |
| 100                                                       | 2540                                                     | 2154                                           | 1346                                            | 545                  | 229   | 40                         | 420                                                                                             | 283                                                                                  | 368                                                                                            | 292                                                                                                  | 272                                                                                     |
| 101                                                       | 2565                                                     | 2175                                           | 1360                                            | 550                  | 231   | 41                         | 425                                                                                             | 288                                                                                  | 370                                                                                            | 294                                                                                                  | 274                                                                                     |
| 102                                                       | 2591                                                     | 2197                                           | 1373                                            | 556                  | 233   | 41                         | 431                                                                                             | 294                                                                                  | 372                                                                                            | 296                                                                                                  | 276                                                                                     |
| 103                                                       | 2616                                                     | 2219                                           | 1387                                            | 561                  | 236   | 42                         | 436                                                                                             | 299                                                                                  | 375                                                                                            | 299                                                                                                  | 279                                                                                     |
| 104                                                       | 2642                                                     | 2240                                           | 1400                                            | 567                  | 238   | 42                         | 442                                                                                             | 305                                                                                  | 377                                                                                            | 301                                                                                                  | 281                                                                                     |
| 105                                                       | 2667                                                     | 2262                                           | 1414                                            | 572                  | 240   | 42                         | 447                                                                                             | 310                                                                                  | 379                                                                                            | 303                                                                                                  | 283                                                                                     |
| 106                                                       | 2692                                                     | 2283                                           | 1427                                            | 578                  | 243   | 43                         | 453                                                                                             | 316                                                                                  | 382                                                                                            | 306                                                                                                  | 286                                                                                     |
| 107                                                       | 2718                                                     | 2305                                           | 1440                                            | 583                  | 245   | 43                         | 458                                                                                             | 321                                                                                  | 384                                                                                            | 308                                                                                                  | 288                                                                                     |
| 108                                                       | 2743                                                     | 2326                                           | 1454                                            | 589                  | 247   | 44                         | 464                                                                                             | 327                                                                                  | 386                                                                                            | 310                                                                                                  | 290                                                                                     |
| 109                                                       | 2769                                                     | 2348                                           | 1467                                            | 594                  | 249   | 44                         | 469                                                                                             | 332                                                                                  | 388                                                                                            | 312                                                                                                  | 292                                                                                     |
| 110                                                       | 2794                                                     | 2369                                           | 1481                                            | 599                  | 252   | 44                         | 474                                                                                             | 337                                                                                  | 391                                                                                            | 315                                                                                                  | 295                                                                                     |
| 111                                                       | 2819                                                     | 2391                                           | 1494                                            | 605                  | 254   | 45                         | 480                                                                                             | 343                                                                                  | 393                                                                                            | 317                                                                                                  | 297                                                                                     |
| 112                                                       | 2845                                                     | 2412                                           | 1508                                            | 610                  | 256   | 45                         | 485                                                                                             | 348                                                                                  | 395                                                                                            | 319                                                                                                  | 299                                                                                     |
| 113                                                       | 2870                                                     | 2434                                           | 1521                                            | 616                  | 259   | 46                         | 491                                                                                             | 354                                                                                  | 398                                                                                            | 322                                                                                                  | 302                                                                                     |
| 114                                                       | 2896                                                     | 2455                                           | 1535                                            | 621                  | 261   | 46                         | 496                                                                                             | 359                                                                                  | 400                                                                                            | 324                                                                                                  | 304                                                                                     |
| 115                                                       | 2921                                                     | 2477                                           | 1548                                            | 627                  | 263   | 46                         | 502                                                                                             | 365                                                                                  | 402                                                                                            | 326                                                                                                  | 306                                                                                     |
| 116                                                       | 2946                                                     | 2499                                           | 1562                                            | 632                  | 265   | 47                         | 507                                                                                             | 370                                                                                  | 404                                                                                            | 328                                                                                                  | 308                                                                                     |
| 117                                                       | 2972                                                     | 2520                                           | 1575                                            | 638                  | 268   | 47                         | 513                                                                                             | 376                                                                                  | 407                                                                                            | 331                                                                                                  | 311                                                                                     |
| 118                                                       | 2997                                                     | 2542                                           | 1589                                            | 643                  | 270   | 48                         | 518                                                                                             | 381                                                                                  | 409                                                                                            | 333                                                                                                  | 313                                                                                     |
| 119                                                       | 3023                                                     | 2563                                           | 1602                                            | 648                  | 272   | 48                         | 523                                                                                             | 386                                                                                  | 411                                                                                            | 335                                                                                                  | 315                                                                                     |
| 120                                                       | 3048                                                     | 2585                                           | 1615                                            | 654                  | 275   | 48                         | 529                                                                                             | 392                                                                                  | 414                                                                                            | 338                                                                                                  | 318                                                                                     |
| 121                                                       | 3073                                                     | 2606                                           | 1629                                            | 659                  | 277   | 49                         | 534                                                                                             | 397                                                                                  | 416                                                                                            | 340                                                                                                  | 320                                                                                     |
| 122                                                       | 3099                                                     | 2628                                           | 1642                                            | 665                  | 279   | 49                         | 540                                                                                             | 403                                                                                  | 418                                                                                            | 342                                                                                                  | 322                                                                                     |
| 123                                                       | 3124                                                     | 2649                                           | 1656                                            | 670                  | 281   | 50                         | 545                                                                                             | 408                                                                                  | 420                                                                                            | 344                                                                                                  | 324                                                                                     |
| 124                                                       | 3150                                                     | 2671                                           | 1669                                            | 676                  | 284   | 50                         | 551                                                                                             | 414                                                                                  | 423                                                                                            | 347                                                                                                  | 327                                                                                     |

Bu tablo, yalnızca kullanıcı referansı içindir.

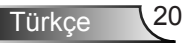

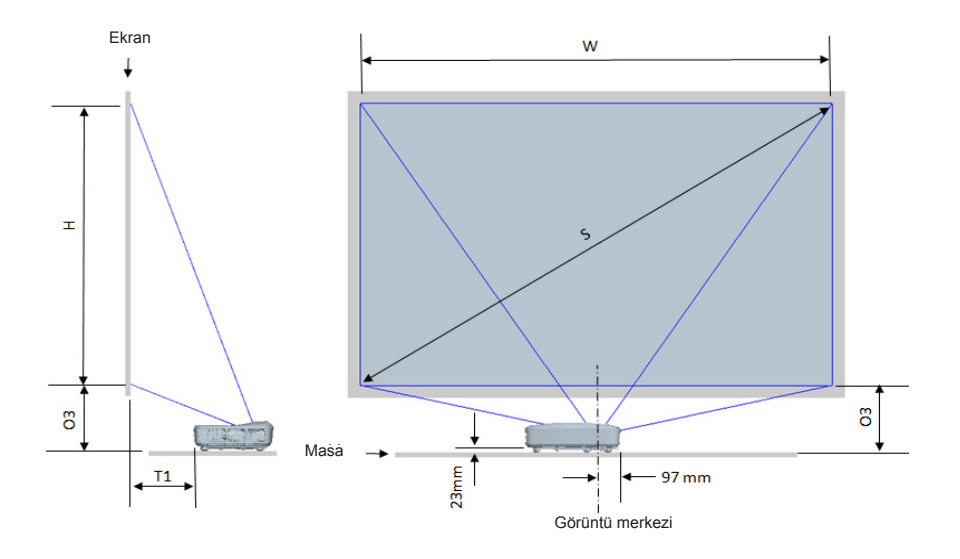

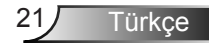

| 1080P (16:9) Masa montajı kurulum ölçüm çizelgesi |                                              |                                       |                                        |                                                                          |                                                                         |
|---------------------------------------------------|----------------------------------------------|---------------------------------------|----------------------------------------|--------------------------------------------------------------------------|-------------------------------------------------------------------------|
| İnç cinsinden<br>diyagonal görüntü<br>boyutu (S)  | Mm cinsinden diyagonal<br>görüntü boyutu (S) | Mm cinsinden görüntü<br>genişliği (W) | Mm cinsinden görüntü<br>yüksekliği (H) | Beyaz tahta yüzeyinden<br>projektör arkasına (T1)<br>mm cinsinden mesafe | Görüntünün en altından<br>masanın en üstüne (O3)<br>mm cinsinden mesafe |
| 90                                                | 2286                                         | 1992                                  | 1121                                   | 242                                                                      | 290                                                                     |
| 91                                                | 2311                                         | 2015                                  | 1133                                   | 248                                                                      | 293                                                                     |
| 92                                                | 2337                                         | 2037                                  | 1146                                   | 253                                                                      | 295                                                                     |
| 93                                                | 2362                                         | 2059                                  | 1158                                   | 259                                                                      | 298                                                                     |
| 94                                                | 2388                                         | 2081                                  | 1171                                   | 265                                                                      | 300                                                                     |
| 95                                                | 2413                                         | 2103                                  | 1183                                   | 270                                                                      | 303                                                                     |
| 96                                                | 2438                                         | 2125                                  | 1196                                   | 276                                                                      | 305                                                                     |
| 97                                                | 2464                                         | 2147                                  | 1208                                   | 281                                                                      | 308                                                                     |
| 98                                                | 2489                                         | 2170                                  | 1220                                   | 287                                                                      | 310                                                                     |
| 99                                                | 2515                                         | 2192                                  | 1233                                   | 293                                                                      | 313                                                                     |
| 100                                               | 2540                                         | 2214                                  | 1245                                   | 298                                                                      | 315                                                                     |
| 101                                               | 2565                                         | 2236                                  | 1258                                   | 304                                                                      | 318                                                                     |
| 102                                               | 2591                                         | 2258                                  | 1270                                   | 309                                                                      | 320                                                                     |
| 103                                               | 2616                                         | 2280                                  | 1283                                   | 315                                                                      | 323                                                                     |
| 104                                               | 2642                                         | 2302                                  | 1295                                   | 321                                                                      | 325                                                                     |
| 105                                               | 2667                                         | 2325                                  | 1308                                   | 326                                                                      | 328                                                                     |
| 106                                               | 2692                                         | 2347                                  | 1320                                   | 332                                                                      | 330                                                                     |
| 107                                               | 2718                                         | 2369                                  | 1333                                   | 337                                                                      | 333                                                                     |
| 108                                               | 2743                                         | 2391                                  | 1345                                   | 343                                                                      | 335                                                                     |
| 109                                               | 2769                                         | 2413                                  | 1357                                   | 349                                                                      | 337                                                                     |
| 110                                               | 2794                                         | 2435                                  | 1370                                   | 354                                                                      | 340                                                                     |
| 111                                               | 2819                                         | 2457                                  | 1382                                   | 360                                                                      | 342                                                                     |
| 112                                               | 2845                                         | 2480                                  | 1395                                   | 365                                                                      | 345                                                                     |
| 113                                               | 2870                                         | 2502                                  | 1407                                   | 371                                                                      | 347                                                                     |
| 114                                               | 2896                                         | 2524                                  | 1420                                   | 377                                                                      | 350                                                                     |
| 115                                               | 2921                                         | 2546                                  | 1432                                   | 382                                                                      | 352                                                                     |
| 116                                               | 2946                                         | 2568                                  | 1445                                   | 388                                                                      | 355                                                                     |
| 117                                               | 2972                                         | 2590                                  | 1457                                   | 393                                                                      | 357                                                                     |
| 118                                               | 2997                                         | 2612                                  | 1470                                   | 399                                                                      | 360                                                                     |
| 119                                               | 3023                                         | 2634                                  | 1482                                   | 405                                                                      | 362                                                                     |
| 120                                               | 3048                                         | 2657                                  | 1494                                   | 410                                                                      | 365                                                                     |

| WUXGA (16:10) Masa montajı kurulum ölçüm çizelgesi |                                              |                                       |                                        |                                                                          |                                                                         |
|----------------------------------------------------|----------------------------------------------|---------------------------------------|----------------------------------------|--------------------------------------------------------------------------|-------------------------------------------------------------------------|
| İnç cinsinden<br>diyagonal görüntü<br>boyutu (S)   | Mm cinsinden diyagonal<br>görüntü boyutu (S) | Mm cinsinden görüntü<br>genişliği (W) | Mm cinsinden görüntü<br>yüksekliği (H) | Beyaz tahta yüzeyinden<br>projektör arkasına (T1)<br>mm cinsinden mesafe | Görüntünün en altından<br>masanın en üstüne (O3)<br>mm cinsinden mesafe |
| 92                                                 | 2337                                         | 1982                                  | 1239                                   | 239                                                                      | 277                                                                     |
| 93                                                 | 2362                                         | 2003                                  | 1252                                   | 245                                                                      | 279                                                                     |
| 94                                                 | 2388                                         | 2025                                  | 1265                                   | 250                                                                      | 281                                                                     |
| 95                                                 | 2413                                         | 2046                                  | 1279                                   | 256                                                                      | 283                                                                     |
| 96                                                 | 2438                                         | 2068                                  | 1292                                   | 261                                                                      | 286                                                                     |
| 97                                                 | 2464                                         | 2089                                  | 1306                                   | 267                                                                      | 288                                                                     |
| 98                                                 | 2489                                         | 2111                                  | 1319                                   | 272                                                                      | 290                                                                     |
| 99                                                 | 2515                                         | 2132                                  | 1333                                   | 277                                                                      | 293                                                                     |
| 100                                                | 2540                                         | 2154                                  | 1346                                   | 283                                                                      | 295                                                                     |
| 101                                                | 2565                                         | 2175                                  | 1360                                   | 288                                                                      | 297                                                                     |
| 102                                                | 2591                                         | 2197                                  | 1373                                   | 294                                                                      | 299                                                                     |
| 103                                                | 2616                                         | 2219                                  | 1387                                   | 299                                                                      | 302                                                                     |
| 104                                                | 2642                                         | 2240                                  | 1400                                   | 305                                                                      | 304                                                                     |
| 105                                                | 2667                                         | 2262                                  | 1414                                   | 310                                                                      | 306                                                                     |
| 106                                                | 2692                                         | 2283                                  | 1427                                   | 316                                                                      | 309                                                                     |
| 107                                                | 2718                                         | 2305                                  | 1440                                   | 321                                                                      | 311                                                                     |
| 108                                                | 2743                                         | 2326                                  | 1454                                   | 327                                                                      | 313                                                                     |
| 109                                                | 2769                                         | 2348                                  | 1467                                   | 332                                                                      | 315                                                                     |
| 110                                                | 2794                                         | 2369                                  | 1481                                   | 337                                                                      | 318                                                                     |
| 111                                                | 2819                                         | 2391                                  | 1494                                   | 343                                                                      | 320                                                                     |
| 112                                                | 2845                                         | 2412                                  | 1508                                   | 348                                                                      | 322                                                                     |
| 113                                                | 2870                                         | 2434                                  | 1521                                   | 354                                                                      | 325                                                                     |
| 114                                                | 2896                                         | 2455                                  | 1535                                   | 359                                                                      | 327                                                                     |
| 115                                                | 2921                                         | 2477                                  | 1548                                   | 365                                                                      | 329                                                                     |
| 116                                                | 2946                                         | 2499                                  | 1562                                   | 370                                                                      | 331                                                                     |
| 117                                                | 2972                                         | 2520                                  | 1575                                   | 376                                                                      | 334                                                                     |
| 118                                                | 2997                                         | 2542                                  | 1589                                   | 381                                                                      | 336                                                                     |
| 119                                                | 3023                                         | 2563                                  | 1602                                   | 386                                                                      | 338                                                                     |
| 120                                                | 3048                                         | 2585                                  | 1615                                   | 392                                                                      | 341                                                                     |
| 121                                                | 3073                                         | 2606                                  | 1629                                   | 397                                                                      | 343                                                                     |
| 122                                                | 3099                                         | 2628                                  | 1642                                   | 403                                                                      | 345                                                                     |
| 123                                                | 3124                                         | 2649                                  | 1656                                   | 408                                                                      | 347                                                                     |
| 124                                                | 3150                                         | 2671                                  | 1669                                   | 414                                                                      | 350                                                                     |

### Kontrol Paneli ve Uzaktan Kumanda

**Kontrol Paneli** 

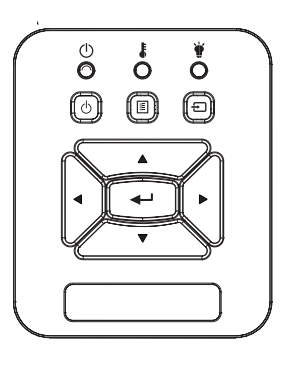

Kontrol Panelinin Kullanımı

| Güç 🕻                       | 9 14-15 sayfalarındaki "Projektörün Gücünü Açma/Kapama" bölümüne başvurun.                                              |
|-----------------------------|----------------------------------------------------------------------------------------------------|
| Enter                       | Seçiminizi onaylamak için "Enter" tuşuna basın.                                                                         |
| GİRİŞ                       | "GİRİŞ"e basarak bir giriş sinyali seçin.                                                                               |
| MENÜ                        | "MENÜ" düğmesine basarak ekran üstü kuman-<br>da (OSD) menüsünü başlatın. OSD'den çıkmak<br>için "MENÜ"ye tekrar basın. |
| Dört Yönlü Seçme<br>Tuşları | Öğeleri seçmek ve seçiminize ayarlamalar yap-<br>mak için ▲ ▼ ◀ ► tuşlarını kullanın.                                   |
| LAMBA LED'i                 | Projektör ışık kaynağının LED göstergesine bakın.                                                                       |
| SICAKLIK-LED'i              | Projektör sıcaklık durumu LED göstergesine bakın.                                                                       |
| AÇIK/BEKLE-<br>MEDE LED'i   | Projektör güç durumu LED göstergesine bakın.                                                                            |

### Uzaktan Kumanda

| f |                                                                                    |
|---|------------------------------------------------------------------------------------|
|   | Men                                                                                |
|   | Corrison<br>Corrison<br>Reystone<br>Corrison<br>Volume                             |
|   | Blank Image Aspert<br>VicA1 Freeze HDM11<br>VicA2 Video HDM12<br>VicA2 Video HDM12 |
|   |                                                                                    |

| Uzaktan Kumandayi Kullanma                                                                          |  |  |  |  |
|----------------------------------------------------------------------------------------------------|--|--|--|--|
| Sinyalleri projektöre gönderir.                                                                     |  |  |  |  |
| LED Göstergesi.                                                                                     |  |  |  |  |
| 14-15 sayfalarındaki "Projektörün<br>Gücünü Açma/Kapama" bölümüne<br>başvurun.                      |  |  |  |  |
| OSD menüsünü kapatmak için "Çıkış"a<br>basın.                                                       |  |  |  |  |
| Projektör ekranını yakınlaştırın.                                                                   |  |  |  |  |
| Ayarlamaları ve ayarları fabrika varsa-<br>yılan değerlerine geri döndürün. (lamba<br>sayacı hariç) |  |  |  |  |
| Projektör ekranını uzaklaştırın.                                                                    |  |  |  |  |
| Öğe seçiminizi onaylayın.                                                                           |  |  |  |  |
| "arası aygıtlar"e basarak bir giriş sinyali<br>seçin.                                               |  |  |  |  |
| Projektörü otomatik olarak giriş<br>kaynağına senkronize eder.                                      |  |  |  |  |
| Öğeleri seçmek ve seçiminize ayarla-<br>malar yapmak için ▲ ▼ ◀▶ tuşlarını<br>kullanın.             |  |  |  |  |
| Projektörün yana yatmasından kaynakla-<br>nan görüntü bozulmasını düzelt.                           |  |  |  |  |
| Sesi artırmak / azaltmak için ayarlayın.                                                            |  |  |  |  |
| İstediğiniz en/boy oranını seçmek için bu işlevi kullanın.                                          |  |  |  |  |
|                                                                                                    |  |  |  |  |

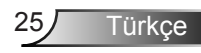

|                                                                                                    | Uzaktan Kuman | dayı Kullanma                                                                                                    |
|----------------------------------------------------------------------------------------------------|---------------|----------------------------------------------------------------------------------------------------|
| Power<br>O<br>D<br>D<br>D<br>D<br>D<br>D<br>D<br>D<br>D<br>D<br>D<br>D<br>D                                                                                                    | Menu (Menü)   | "Menü" düğmesine basarak ekran üstü<br>kumanda (OSD) menüsünü başlatın.<br>OSD'den çıkmak için "Menü"ye tekrar<br>basın. |
|                                                                                                    | VGA1          | VGA IN 1 konektörünü seçmek için<br>"VGA1" e basın.                                                                      |
|                                                                                                    | Boş Ekran     | Ses ve videoyu anlık olarak kapatır/açar.                                                                                |
|                                                                                                    | HDMI1         | HDMI IN 1 konektörünü seçmek için<br>"HDMI1" e basın.                                                                    |
|                                                                                                    | HDMI2         | HDMI IN 2 konektörünü seçmek için<br>"HDMI2" e basın.                                                                    |
| Keystone Zoom Volume                                                                                                    | VGA2          | VGA IN 2 konektörünü seçmek için<br>"VGA2" e basın.                                                                      |
| Bink Image Appet<br>Vial Freeze Holl I<br>Vial Grant Holl I<br>Vial Grant Holl I<br>Vial I<br>Vial I | Video         | Kompozit video kaynağını seçmek için<br>"Video" öğesine basın.                                                           |
|                                                                                                    | Ekran donması | Ekran görüntüsünü duraklatın. Ekran<br>görüntüsünü devam ettirmek için yeni-<br>den basın.                               |
|                                                                                                    | Görüntü       | Parlak, PC, Sinema, Oyun ve Kullanıcı<br>ekran modları arasından seçim yapın.                                            |

### IR Kumanda kodları

|                 | NEC_KODU |        |        |        |  |
|-----------------|----------|--------|--------|--------|--|
| tuş göstergesi  | Özel     | Kodu   | Ve     | eri    |  |
|                 | Bayt1    | Bayt 2 | Bayt 3 | Bayt 4 |  |
| Güç             | FF       | FF     | E8     | 17     |  |
| Yukarı          | FF       | FF     | E7     | 18     |  |
| Sol             | FF       | FF     | E6     | 19     |  |
| Enter           | FF       | FF     | F8     | 7      |  |
| Sağ             | FF       | FF     | F7     | 8      |  |
| Aşağı           | FF       | FF     | F6     | 9      |  |
| Menu (Menü)     | FF       | FF     | EB     | 14     |  |
| Yakınlaştırma + | FF       | FF     | FB     | 4      |  |
| Çıkış           | FF       | FF     | FF     | 0      |  |
| Oto             | FF       | FF     | FA     | 5      |  |
| Sıfırla         | FF       | FF     | EA     | 15     |  |
| arası aygıtlar  | FF       | FF     | E0     | 1F     |  |
| Yakınlaştırma - | FF       | FF     | FE     | 1      |  |
| Anahtar Taşı +  | FF       | FF     | F0     | 0F     |  |
| Anahtar Taşı -  | FF       | FF     | E2     | 1D     |  |
| Ses -           | FF       | FF     | F2     | 0D     |  |
| Ses +           | FF       | FF     | BD     | 42     |  |
| Boş/1           | FF       | FF     | BE     | 41     |  |
| Görsel/2        | FF       | FF     | F3     | 0C     |  |
| Yön3            | FF       | FF     | E3     | 1C     |  |
| VGA1 /4         | FF       | FF     | BF     | 40     |  |
| Dondur/5        | FF       | FF     | EC     | 13     |  |
| HDMI1/6         | FF       | FF     | E5     | 1A     |  |
| VGA2 /7         | FF       | FF     | E4     | 1B     |  |
| HDMI2 /8        | FF       | FF     | EF     | 10     |  |
| S-Video /9      | FF       | FF     | E1     | 1E     |  |

### Ekran üzeri Gösterim Menüleri

Projektör, görüntü ayarları yapmanız ve ayarları değiştirmenize imkan veren çok dilli Ekran üzeri Gösterim menülerine sahiptir.

### Yapı

**Not:** Lütfen ekran göstergesi (OSD) menülerinin seçilen sinyal türü ve kullandığınız modele göre değiştiğini unutmayın.

| Ana Menü<br>Ağacı 1.<br>seviye | 2. seviye     | 3. seviye                                                                            | 4. seviye               |
|--------------------------------|---------------|--------------------------------------------------------------------------------------|-------------------------|
|                                | Resim modu    | Parlak / PC / Film / Harmanlama/ Oyun / Kullanıcı                                    |                         |
|                                | Duvar Rengi   | Beyaz/Açık Sarı/Açık Mavi/Pembe/Koyu Yeşil                                           |                         |
|                                | Parlaklık     | Ayar için Ölçer                                                                      |                         |
|                                | Karşıtlık     | Ayar için Ölçer                                                                      |                         |
|                                | Netlik        | Ayar için Ölçer                                                                      |                         |
|                                | Doygunluk     | Ayar için Ölçer                                                                      |                         |
| Basim                          | Ton           | Ayar için Ölçer                                                                      |                         |
| menüsü                         | Gamma         | Ayar için Ölçer                                                                      |                         |
| menusu                         | Renk Isısı    | Ayar için Ölçer (Sayı gerçek renk sıcaklığını<br>göstermelidir)<br>6500K/7500K/8300K |                         |
|                                |               | RGB                                                                                  |                         |
|                                | Donk overlari | Ton                                                                                  | Ayar için Ölçer         |
|                                | Renk ayanan   | Doygunluk                                                                            | Ayar için Ölçer         |
|                                |               | Kazanç                                                                               | Ayar için Ölçer         |
|                                | En-boy oranı  | Oto / 4:3 / 16:9 / 16:10 (Ultra Geniş 16:6)                                          |                         |
|                                | Faz           | Ayar için Ölçer                                                                      |                         |
|                                | Saat          | Ayar için Ölçer                                                                      |                         |
|                                | Y.Konumu      | Ayar için Ölçer                                                                      |                         |
|                                | D.Konumu      | Ayar için Ölçer                                                                      |                         |
|                                | Dijital zoom  | Ayar için Ölçer                                                                      |                         |
|                                |               | Dikey Anahtar Taşı                                                                   | Ayar için Ölçer         |
|                                |               | Y. Yastık                                                                            | Ayar için Ölçer         |
| Ekran menüsü                   | Geometrik     | 4 Köşe Açık/Kapalı                                                                   | Açık/Kapalı             |
|                                | Düzeltme      | Izgara Rengi                                                                         | Beyaz/Yeşil/Kırmızı/Mor |
|                                |               | 4 Köşe Ayarı                                                                         | Ayar için düzen         |
|                                |               | 4 Köşe Sıfırlama                                                                     | Evet/Hayır              |
|                                | Tavan         | Ön/Ön Tavan/Arka/Arka Tavan                                                          |                         |
|                                | Boyut         | Ayar için Ölçer                                                                      |                         |
|                                | Yatay Konum   |                                                                                      |                         |
|                                | image Srift   | Dikey Konum                                                                          |                         |

| Ana Menü<br>Ağacı 1.<br>seviye | 2. seviye                | 3. seviye                                                                                                    | 4. seviye |
|--------------------------------|--------------------------|----------------------------------------------------------------------------------------------------|-----------|
| Ayar menüsü                    | Dil                      | 18 dil için alt menü<br>1: English<br>2: Deutsch<br>3: Svenska<br>4: Français<br>5: حربي<br>6: Nederlands<br>7: Bokmal & Nynorsk<br>8: Dansk<br>9: 简体中文<br>10: Polski<br>11: 한국어<br>12: Русский<br>13: Español<br>14: 繁譚中文<br>15: Italiano<br>16: Portugués<br>17: Türkçe |           |
|                                | Menü Konumu              | Sol Üst/Sağ Üst/Orta/Sol Alt/Sağ Alt                                                                                                    |           |
|                                | Altyazıyı Kapat          | Kapalı / CC1 / CC2 / CC3 / CC4                                                                                                    |           |
|                                | VGA Out<br>(Bekleme)     | Açık/Kapalı                                                                                                    |           |
|                                | VGA 2 (İşlev)            | Açık/Kapalı                                                                                                    |           |
|                                | LAN (Bekleme)            | Açık/Kapalı                                                                                                    |           |
|                                | Test Deseni              | Açık/Kapalı                                                                                                    |           |
|                                | Doğrudan Güç<br>açık     | Açık/Kapalı                                                                                                    |           |
|                                | Sinyal Gücü Açık         | Açık/Kapalı                                                                                                    |           |
|                                | Sıfırla                  | Evet/Hayır                                                                                                    |           |
|                                | Hoparlör                 | Açık/Kapalı                                                                                                    |           |
|                                | Hat çıkışı               | Açık/Kapalı                                                                                                    |           |
|                                | Mikrofonu                | Açık/Kapalı                                                                                                    |           |
| Ses Menüsü                     | Sessiz                   | Açık/Kapalı                                                                                                    |           |
|                                | Ses                      | Ayar için Ölçer                                                                                                    |           |
|                                | Mikrofon Ses<br>Seviyesi | Ayar için Ölçer                                                                                                    |           |

| Ana Menü<br>Ağacı 1.<br>seviye | 2. seviye                | 3. seviye                                                                            | 4. seviye   |
|--------------------------------|--------------------------|--------------------------------------------------------------------------------------|-------------|
|                                | Logo                     | Varsayılan/Kullanıcı                                                                 |             |
|                                | Logo Yakalama            | Ekran Yakalamayı yürüt ve mesajı ekranda<br>göster                                   |             |
|                                | Otomatik Kaynak          | Açık/Kapalı                                                                          |             |
|                                | arası aygıtlar           | VGA-1 / VGA-2 / HDMI-1 / HDMI-2 / Kompozit /<br>Multimedya / LAN Ekranı              |             |
|                                | Otomatik Kapama<br>(dak) | Ayar için Ölçer                                                                      |             |
| Seçenek                        |                          | Kullanılan SSI Saati (Normal)                                                        |             |
| Menusu                         | SSI Ayarları             | Kullanılan SSI Saati (EKO)                                                           |             |
|                                |                          | SSI Gücü Modu                                                                        | Normal/EKO  |
|                                | Yüksek Rakım             | Açık/Kapalı                                                                          |             |
|                                | Filtre Hatırlatma        | Filter Reminder                                                                      |             |
|                                | (Saat)                   | Temizleme hatırlatması                                                               | Evet/Hayır  |
|                                | Bilgi                    | (Sadece ekran)                                                                       | Açık/Kapalı |
| Projktr kmlğ                   |                          | Ayar için Ölçer                                                                      |             |
|                                | Dijital Sinyal           | Açık/Kapalı                                                                          |             |
|                                | 3D                       | Kapalı / Açık / Oto                                                                  |             |
|                                | 3D Dönüştür              | Açık/Kapalı                                                                          |             |
| 3D Menüsü                      | Biçim                    | Frame Packing/Side-by-Side(Half)/Top and<br>Bottom/Frame Sequential/Field Sequential |             |
|                                | 1080P@24                 | 96 Hz/144 Hz                                                                         |             |
|                                | Durum                    | (Sadece ekran)                                                                       |             |
|                                | DHCP                     | Açık/Kapalı                                                                          |             |
|                                | IP Adresi                | Düzenlenebilir                                                                       |             |
|                                | Alt Ağ Maskesi           | Düzenlenebilir                                                                       |             |
|                                | Ağ Geçidi                | Düzenlenebilir                                                                       |             |
| I AN Monüsü                    | DNS                      | Düzenlenebilir                                                                       |             |
| LAN Menusu                     | Kaydet                   | Evet/Hayır                                                                           |             |
|                                | MAC Adresi               | (Sadece ekran)                                                                       |             |
|                                | Grup Adı                 | (Sadece ekran)                                                                       |             |
|                                | Projektör Adı            | (Sadece ekran)                                                                       |             |
|                                | Yer                      | (Sadece ekran)                                                                       |             |
|                                | Kişi                     | (Sadece ekran)                                                                       |             |

### Nasıl kullanılır

- 1. OSD menüsünü açmak için, Uzaktan Kumanda veya Projektör Tuş takımı üzerindeki "Menü" öğesine basın.
- OSD görüntülendiğinde, ana menüdeki herhangi bir öğeyi seçmek için ▲ ▼ tuşlarını kullanın. Belirli bir sayfada bir seçim yaparken, alt menüye girmek için ► öğesi veya "Enter" tuşuna basın.
- İstenilen öğeyi seçmek için ▲ ▼ tuşlarını kullanın ve ◄► tuşunu kullanarak ayarı gerçekleştirin.
- Alt menüde ayarlanacak sonraki öğeyi seçin ve yukarıda açıklandığı gibi ayarlayın.
- Onaylamak için "Enter" öğesine basın ve ekran ana menüye geri dönecektir.
- Çıkmak için tekrar "Menü" öğesine basın. OSD menüsü kapanacak ve projektör yeni ayarları otomatik olarak kaydedecektir.

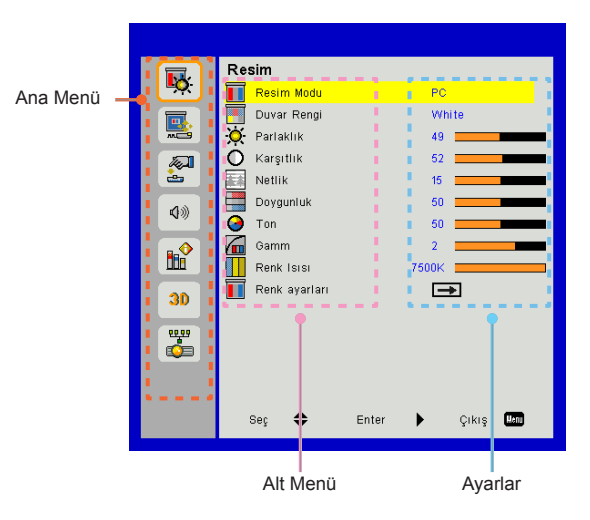

### Resim

### Resim Modu

Çeşitli görüntü tipleri için optimize edilen birçok fabrika önayarı vardır.

Öğeyi seçmek için ◀ veya ► düğmesini kullanın.

- > Parlak: Parlaklık optimizasyonu için.
- PC: Toplantı sunumu için.
- > Film: Video içeriğini oynatmak için.
- Harmanlama: Dikiş için ton.
- Oyun: Oyun içeriği için.
- > Kullanıcı: Kullanıcı ayarlarını hafızaya alır.

### Duvar Rengi

Duvar rengine göre en iyi duruma getirilmiş ekran görüntüsü elde etmek için bu işlevi kullanın. "Beyaz", "Açık Sarı", "Açık Mavi", "Pembe" ve "Koyu Yeşil" seçeneklerini belirleyebilirsiniz.

#### Parlaklık

Görüntünün parlaklığını ayarlar.

- > < güğmesine basarak görüntüyü koyulaştırma.
- düğmesine basarak görüntüyü aydınlatın.

### <u>Karşıtlık</u>

Kontrast, resmin en açık ve en koyu kısımları arasındaki farkı kontrol eder. Kontrastı ayarlamak, görüntüdeki siyah ve beyaz miktarını değiştirir.

- > < güğmesine basarak kontrastı düşürün.
- güğmesine basarak kontrastı artır

#### Netlik

Görüntünün netliğini ayarlar.

- düğmesine basarak netliği düşürün.
- düğmesine basarak netliği artırın.

#### Doygunluk

Bir video görüntüsünü siyah beyazdan tam olarak doymuş renkli hale ayarlar.

- düğmesine basarak görüntüdeki doygunluk miktarını düşürün.
- b düğmesine basarak görüntüdeki doygunluk miktarını artırın.

#### Ton

Kırmızı ve yeşilin renk dengesini ayarlar.

- düğmesine basarak görüntüdeki yeşil miktarını artırın.
- b düğmesine basarak görüntüdeki kırmızı miktarını artırın.

#### Gamm

Bu, giriş için en iyi karşıtlığı elde etmek için gama değerini ayarlamanızı sağlar.

#### Renk Isisi

Renk sıcaklığınızı ayarlamanıza izin verir. Yüksek sıcaklıkta, ekran daha soğuk görünür; düşük sıcaklıkta, ekran daha sıcak görünür.

#### Renk ayarları

Bu ayarları ayrı ayrı gelişmiş Kırmızı, Yeşil, Mavi, Camgöbeği ve Eflatun Renk düzenlemeleri için kullanın.

Türkce

### Ekran

#### En-boy oranı

- Oto: Görüntüyü orijinal genişlik-yükseklik oranında tutun ve görüntüyü doğal yatay veya dikey piksellerine sığdırmak için maksimum hale getirin.
- 4:3: Görüntü ekrana sığması için ölçeklendirilir ve 4:3 oran kullanılarak görüntülenir.
- 16:9: Görüntü ekranın genişliğine sığması için ölçeklendirilir ve 16:9 oranı kullanılarak görüntüyü görüntülemek için yükseklik ayarlanır.
- 16:10: Görüntü ekranın genişliğine sığması için ölçeklendirilir ve 16:10 oranı kullanılarak görüntüyü görüntülemek için yükseklik ayarlanır.

### Faz

Ekranın sinyal zamanlamasını grafik kartı ile senkronize eder. Eğer görüntü dengesiz görünüyorsa ya da titriyorsa, bunu düzeltmek için bu işlevi kullanın.

#### Saat

Görüntüde dikey titreşim olduğunda en uygun görüntüyü elde etmek için ayarlayın.

#### Y.Konumu

- > < düğmesine basarak görüntüyü sola hareket ettirin.
- b düğmesine basarak görüntüyü sağa hareket ettirin.

#### D.Konumu

- > < düğmesine basarak görüntüyü aşağı hareket ettirin.
- b düğmesine basarak görüntüyü yukarı hareket ettirin.

#### Dijital zoom

- ➢ Bir görüntünün boyutunu küçültmek için ◄ tuşuna basın.
- Projeksiyon ekranı üzerindeki bir görüntüyü büyütmek için tuşuna basın.

### Geometrik Düzeltme

- Mükemmel dikdörtgen görseller için anahtar taşını veya 4 köşe ayarını kullanın.
- Dikey Anahtar Taşı: Görüntü bozulmasını dikey olarak ayarlayın. Görüntü ikiz kenar yamuk şeklinde görünürse, bu seçenek görüntüyü dikdörtgen yapmaya yardımcı olabilir.
- Y. Yastık: Görüntü bozulmasını yatay olarak ayarlayın. Görüntü ikiz kenar yamuk şeklinde görünürse, bu seçenek görüntüyü dikdörtgen yapmaya yardımcı olabilir.
- 4 Köşe Açık/Kapalı: 4 köşe düzeltme işlevlerini etkinleştirmek için "Açık" seçimini yapın.
- > Izgara Rengi: 4 köşe düzeltme işlevi ızgara rengini ayarlayın.
- 4 Köşe Ayarı: Görüntüyü dikdörtgen yapmak için görüntü 4 köşesini piksel piksel ayarlayın.
- 4 Köşe Sıfırlama: H/V Anahtar Taşı ve 4 köşe parametreleri için fabrika varsayılan ayarlarına dönün.

### Tavan

- > Ön: Görüntü ekrana düz olarak yansıtılır.
- Ön Tavan: Bu, varsayılan seçimdir. Seçildiğinde, görüntü baş aşağı olarak görünecektir.
- > Arka: Seçildiğinde, görüntü ters çevrilmiş olarak görünür.
- Arka Tavan: Seçildiğinde, görüntü baş aşağı ve ters olarak görünecektir.

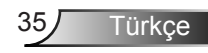

### <u>Boyut</u>

Renk çubuğunu ve sayı değerini ayarlamak için sağ ve sol düğmelere baın

Image Shift

Renk çubuğunu ve sayı değerini ayarlamak için sağ ve sol düğmelere baın

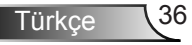

### Ayarlar

### Dil

Çok dilli OSD menüsünü seçin. Alt menüye geçmek için < veya

düğmesine basın ve ardından tercih edilen dilinizi seçmek için A yoya T düğmesini kullanın. Seçimi tamamlamak için uzaktan

▲ veya ▼ düğmesini kullanın. Seçimi tamamlamak için uzaktan kumandada ► tuşuna basın.

### Menü Konumu

Görüntü ekranı üzerindeki menü yerini seçin.

### Altyazıyı Kapat

Bu işlevi altyazı menüsünü etkinleştirmek için kullanın. Uygun bir altyazı seçeneği seçin: Kapali, CC1, CC2, CC3 ve CC4.

### VGA Out (Bekleme)

VGA ÇIKIŞI bağlantısını etkinleştirmek için "Açık"ı seçin.

### VGA2 (İşlevi)

- arası aygıtlar: VGA bağlantı noktasını VGA girişi işlevi gibi çalıştırmak için "Giriş"i seçin.
- Çıkışı: Projektör açıldığında VGA Out işlevini etkinleştirmek için "Çıkış"ı seçin.

### LAN (Bekleme)

LAN bağlantısını etkinleştirmek için "Açık"ı seçin. LAN bağlantısını devreden çıkarmak için "Kapalı" tuşuna basın.

#### Test Deseni

Bir test deseni görüntülenir.

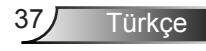

### Direkt Açılma

Doğrudan Güç modunu etkinleştirmek için "Açık" seçimini yapın. AC gücü sağlandığında projektör projektör tuş takımı ya da uzaktan kumanda üzerindeki "Güç" tuşuna basılmadan, otomatik olarak açılacaktır.

#### Sinyal Gücü Açık

"Açık"ı seçerek Sinyal Güç modunu etkinleştirin. AC gücü sağlandığında projektör projektör tuş takımı ya da uzaktan kumanda üzerindeki "Güç" tuşuna basılmadan, otomatik olarak açılacaktır.

#### Sıfırla

Tüm menülerdeki parametreleri varsayılan fabrika ayarlarına döndürmek için "Evet" tuşuna basın.

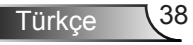

### Ses

#### Hoparlör

- > Hoparlörü etkinleştirmek için "Açık" tuşuna basın.
- > Hoparlörü devreden çıkarmak için "Kapalı" tuşuna basın.

#### <u>Hat çıkışı</u>

- > Hat çıkışı işlevini etkinleştirmek için "Açık"ı seçin.
- > Hat çıkışı işlevini devre dışı bırakmak için "Kapalı"yı seçin.

#### Mikrofonu

- > Mikrofonu etkinleştirmek için "Açık" tuşuna basın.
- > Mikrofonu devreden çıkarmak için "Kapalı" tuşuna basın.

#### Sessiz

- Sessiz'i açmak için "Açık"ı seçin.
- Sessiz'i kapatmak için "Kapalı"yı seçin.

#### Ses

- düğmesine basarak sesi azaltın.
- düğmesine basarak sesi artırın.

#### Mikrofon Ses Seviyesi

- > düğmesine basarak mikrofonun ses seviyesini azaltın.
- b düğmesine basarak mikrofonun ses seviyesini artırın.

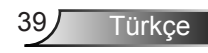

### Seçenek

#### Logo

İstenilen başlangıç ekranını ayarlamak için bu işlevi kullanın. Değişiklik yapılırsa, projektör daha sonra açıldıktan sonra etkili olacaktır.

- > Varsayılan: Varsayılan başlangıç ekranıdır.
- > Kullanıcı: "Logo Yakalama" işlevinden hatırlatıcı resim kullanın.

### Logo Yakalama

Ekranda o anda gösterilen resim görüntüsünü kaydetmek için ► tuşuna basın.

### Otomatik Kaynak

- Açık: Güncel giriş sinyali kaybedilirse projektör diğer sinyalleri arayacaktır.
- > Kapalı: Projektör yalnızca o anki giriş bağlantısını arar.

#### arası aygıtlar

Giriş kaynaklarını etkinleştirmek/devre dışı bırakmak için ► düğmesine basın. Projektör seçilmeyen girişleri aramaz.

#### Otomatik Kapanma (Dak)

Geri sayma zamanlayıcısı aralığını ayarlar. Projektöre gönderilen sinyal olmadığında geri sayma zamanlayıcısı başlatılır. Geri sayma bittiğinde projektör otomatik olarak kapanır (dakika olarak).

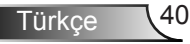

### SSI Ayarları

- Kullanılan SSI Saati Normal moda ait projeksiyon süresini gösterin.
- Kullanılan SSI Saati EKO moda ait projeksiyon süresini gösterin.
- > Güç Moduna girmek için basın.

### Yüksek Rakım

- Açık: Yerleşik fanlar yüksek hızda çalışır. Projektörü 2500 fit/762 metre veya daha yüksekte kullanırken bu seçeneği belirleyin.
- Kapalı: Tümleşik fanlar iç sıcaklığa göre değişen bir hızda otomatik olarak çalışır.

### Filtre Hatırlatma (Saat)

- > Filtre Animsatici (Saat): Filtre animsatici zamanını ayarlayın.
- Temizleme Hatırlatma: Toz filtresini değiştirdikten veya temizledikten sonra toz filtresi saati sayacını sıfırlamak için "Evet"i seçin.

### Bilgi

Projektör ile ilgili model adı, SNID, kaynak, çözünürlük, yazılım sürümü ve en boy oranını ekran üzerinde görüntüler.

### Projktr kmlğ

Kimlik tanımlama, menü (00-99 aralığı) ve RS232 komutunu kullanarak kullanıcının her bir projektörü kontrol etmesine izin vermek için ayarlanabilir.

### Dijital Sinyal

- > Bu medya için bir otomatik oynatma işlevidir.
- USB'nizde "signage" adlı bir klasör oluşturun ve USB'yi USB portuna takın.
- Signage adlı klasördeki dosyaların otomatik olarak oynatılma işlevini etkinleştirmek için "Açık" öğesini seçin ve tekrar başlatın.
- > Fonksiyonu devreden çıkarmak için "Kapalı" tuşuna basın.

### 3D

### <u>3D</u>

- Auto: Bir HDMI 1.4a 3D zamanlama tanılama sinyali tespit edildiğinde, 3D görüntü otomatik olarak seçilir.
- > 3D fonksiyonunu etkinleştirmek için "Açık" tuşuna basın.
- > 3D işlevini devre dışı bırakmak için "Kapalı"yı seçin.

### <u>3D Dönüştür</u>

DLP 3D gözlüğü taktığınızda göze çarpan veya üst üste gelmiş bir görüntü görürseniz, sol/sağ görüntü sıralamasında doğru görüntüyü almak için en iyi eşleşmeyi elde etmek için "Dönüştür" işlevini yürütmeniz gerekir.

#### <u>Biçim</u>

Bu özelliği 3D biçimini seçmek için kullanın. Seçenekler şunlardır: "Frame Packing", "Side-by-Side(Half)", "Top and Bottom", "Frame Sequential" ve "Field Sequential".

#### 1080p@24

Bu özelliği 3D gözlüğü 1080p@24 çerçeve yoğunlaştırmada kullanarak 96 veya 144 Hz yineleme hızını seçmek için kullanın.

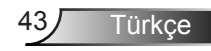

### LAN

Durum

Ağ bağlantısı durumunu gösterir.

### DHCP

DHCP ayarlarını yapılandırın.

- Açık: Projektörün ağınızdan otomatik olarak bir IP adresi alması için "Açık"ı seçin.
- Kapalı: IP, Alt Ağ Maskesi, Ağ Geçidi ve DNS yapılandırmasını manuel olarak atamak için "Kapalı"yı seçin.

### IP Adresi

IP adresi görüntüleyin.

### Alt Ağ Maskesi

Alt ağ maskesi numarasını seçin.

<u>Ağ Geçidi</u>

Projektörün bağlandığı ağın varsayılan ağ geçidini görüntüleyin.

DNS

DNS numarasını görüntüleyin.

### Kaydet

Ağ yapılandırması ayarlarında yapılan değişiklikleri kaydetmek için "Evet" öğesini seçin.

MAC Adresi MAC adresini görüntüleyin.

<u>Grup Adı</u> Grup adını görüntüleyin.

Projektör Adı Projektör adını görüntüleyin

Yer Projektör konumunu görüntüleyin.

Kişi

Kişi bilgilerini görüntüleyin.

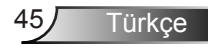

### Projektörü kontrol etmek için web tarayıcısını kullanma

 Bir DHCP sunucusunun otomatik olarak IP ataması veya gerekli ağ bilgilerini el ile girmeye izin vermek için DHCP'yi açın.

| 🚑 Status      | Connect       |
|---------------|---------------|
| С онср        | Off           |
| 🖫 IP Address  | 172.16.1.42   |
| 🕞 Subnet Mask | 255.255.255.0 |
| 🕒 Gateway     | 172.16.1.254  |
| L DNS         | 172.16.1.1    |

2. Ardından uygula'yı seçin ve

yapılandırma işlemini tamamlamak için

 Web tarayıcısınız açın ve OSD LAN ekranından IP Adresi'ni yazın, ardından web sayfası aşağıdaki gibi görünecektir:

|              |       |      | Tools | otni  | Contact IT Help |
|--------------|-------|------|-------|-------|-----------------|
|              |       |      |       |       |                 |
| Power        | Vol - | Mute | Val + | -     | _               |
| Sources List |       |      |       |       |                 |
| VGA - 1      | •     |      |       |       |                 |
|              |       |      | Me    | nu 🔺  |                 |
|              |       |      |       | Enter |                 |
|              |       |      |       |       |                 |
|              |       |      |       |       |                 |
| _            | •     |      |       | -     |                 |
| Shar         | pness |      |       |       |                 |
|              |       |      |       | E     | panaion Options |

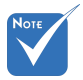

 Projektör IP adresini kullandıysanız, servis sunucunuza bağlanamazsınız. 4. Ağ web sayfasına göre [araçlar] sekmesindeki giriş dizesi için, Giriş Uzunluğunu sınırlama aşağıdaki listededir ("boşluk" ve diğer noktalama tuşları dahildir):

| Kategori           | Öğe                     | Giriş-Uzunluk<br>(karakter) |
|--------------------|-------------------------|-----------------------------|
|                    | IP Adresi               | 15                          |
| Creston Kontrol    | IP                      | 2                           |
|                    | Bağlantı Noktası        | 5                           |
|                    | Projektör Adı           | 10                          |
| Projektör          | Yer                     | 9                           |
|                    | Atanma                  | 9                           |
|                    | DHCP (Etkin)            | (Yok)                       |
|                    | IP Adresi               | 15                          |
| Ağ Yapılandırması  | Alt Ağ Maskesi          | 15                          |
|                    | Varsayılan Ağ<br>Geçidi | 15                          |
|                    | DNS                     | 15                          |
|                    | Etkin                   | (Yok)                       |
| Kullanıcı Parolası | Yeni Parola             | 15                          |
|                    | Onayla                  | 15                          |
|                    | Etkin                   | (Yok)                       |
| Yönetici Parolası  | Yeni Parola             | 15                          |
|                    | Onayla                  | 15                          |

|                  |                       |              | Tools        | Info | Contact IT H    |
|------------------|-----------------------|--------------|--------------|------|-----------------|
|                  |                       |              |              |      |                 |
|                  |                       |              |              |      |                 |
|                  |                       |              |              |      |                 |
|                  |                       |              |              |      |                 |
|                  | Projector Information |              | Projector St | atus |                 |
| Projector Name   | PROJECTOR             | Power Status | Power On.    |      |                 |
| Location         | LOCATION              | Source       | COMPOSITE    |      |                 |
|                  |                       | Image        | Presentation |      |                 |
| Firmware Version | A06                   | Projection   | front        |      |                 |
| Mac Address      | BC:9A:77:56:34:88     |              |              |      |                 |
| Resolution       | 1024x768              |              |              |      |                 |
| Lamp Hours       | 23                    | Lamp Mode    | Economy Mode |      |                 |
|                  |                       |              |              |      |                 |
| Group Name       | GROUP                 | Error Status | 0.Normal     |      |                 |
|                  |                       |              |              |      |                 |
|                  |                       |              |              |      |                 |
|                  | _                     |              |              |      |                 |
|                  |                       | exit         |              |      |                 |
|                  | -                     |              |              |      |                 |
| 00               | RESTRON               |              |              |      |                 |
|                  |                       |              |              | Ex   | pansion Options |

### Bilgisayarınızdan projektöre doğrudan bağlantı yaparken

Adım 1: Projektörünüzün LAN işlevimden bir IP Adresi (192.168.0.100) bulun.

IP Address 192 168 000 100

- Adım 2: Uygula'yı seçin ve işlevi onaylamak için "Enter" düğmesine veya çıkmak için "menü" tuşuna basın.
- Adım 3: Ağ Bağlantılarını açmak için, Başlat<, Denetim Masası, Ağ ve Internet Bağlantıları, ardından Ağ Bağlantıları'na tıklayın. Yapılandırmak istediğiniz bağlantıyı tıklayın ve ardından Ağ Görevleri Q, Bu bağlantının ayarlarını değiştir'e tıklayın.
- Adım 4: Genel sekmesinde, Bu bağlantı aşağıdaki öğeleri kullanır altında, Internet Protokolü (TCP/IP) ve ardından "Özellikler'e tıklayın".

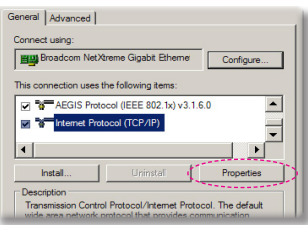

- Adım 5: Aşağıdaki IP adresini kullan'ı seçin ve aşağıdaki değeri girin:
  - 1) IP adresi: 192.168.0.100
  - 2) Alt Ağ Maskesi: 255.255.255.0
  - 3) Varsayılan ağ geçidi: 192.168.0.254

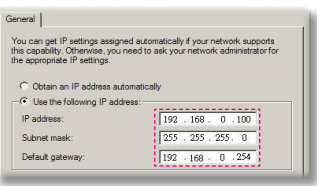

Adım 6: Internet Seçenekleri'ni açmak için, IE web tarayıcısında Internet Seçenekleri'ne, **Bağlantılar** sekmesi'ne ve ardından "LAN Ayarları'na tıklayın…".

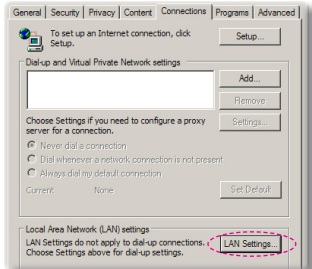

Adım 7: Yerel Ağ (LAN) Ayarı iletişim kutusu görünür. Proxy Sunucus alanı, 'nda LAN'ınız için bir proxy sunucusu kullan onay kutusunu iptal edin, ardından iki defa "Tamam" düğmesine tıklayın.

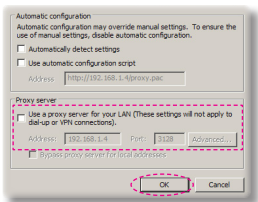

Adım 8: IE'nizi açın ve 192.168.0.100 IP adresini URL'ye girin, sonra "Enter" tuşuna basın.

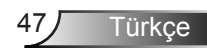

### **Crestron RoomView Kontrol Aracı**

Crestron RoomView<sup>™</sup>, tek Ethernet ağında 250+ kontrol sistemi için merkezi izleme istasyonu sağlar (daha fazlası mümkündür, sayı IP ID ve IP adresi kombinasyonuna bağlıdır). Crestron RoomView, projektörün çevrim içi durumu, sistem gücü, lamba ömrü, ağ ayarı ve donanım arızaları ve ayrıca Yönetici tarafından tanımlanan özel öznitelikler dahil olmak üzere her projektörü izler. Yönetici oda bilgileri, irtibat bilgileri ve tüm kullanıcılar için yazılım tarafından otomatik olarak günlüğe kaydedilen olayları ekleyebilir, silebilir veya düzenleyebilir. (Kullanım UI aşağıdaki görüntüde olduğu gibidir)

#### 1. Ana Ekran

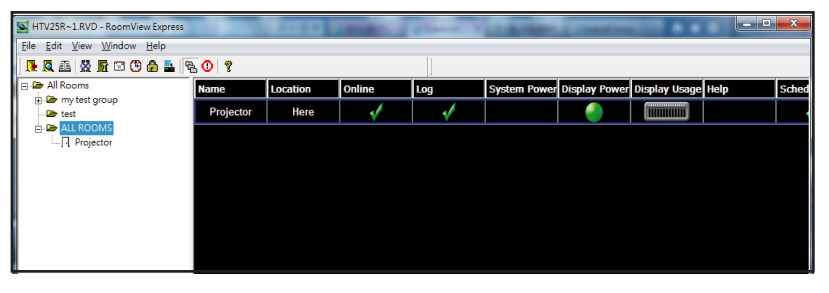

#### 2. Odayı Düzenle

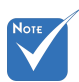

 Crestron RoomView işlevi ürün modeli ve spesifikasyonlarına göre ayarlanır.

| Name: crestron room                     | Phone:              |
|-----------------------------------------|---------------------|
| IP Address: 192.168.0.101               | Video Link:         |
| DHCP Enabled     External Gateway 0.0.0 | Username: Password: |
| -Comment                                |                     |

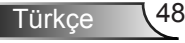

#### 3. Özniteliği Düzenle

| Attribute Properties                                                                                    | Off On                                                      |
|----------------------------------------------------------------------------------------------------|-------------------------------------------------------------|
| Device: None                                                                                            |                                                             |
| Signal Type: Digital                                                                                    |                                                             |
| Join Number: 5 Del                                                                                      | fault Max. Value: 1                                         |
|                                                                                                    |                                                             |
| Options                                                                                                 |                                                             |
| Options                                                                                                 | I Display on main view                                      |
| Options<br>Apply attribute to all rooms<br>Apply attribute to all contacts                              | Display on main view     Show on context menu     Advanced. |
| Options  Apply attribute to all rooms  Apply attribute to all contacts  Record attribute changes to log | Display on main view     Show on context menu     Advanced  |

### 4. Olayı Düzenle

| Event Properties          |           |                   |
|---------------------------|-----------|-------------------|
| Name: Display Off Warning |           | Enable this event |
| Type: Digtal 🚽            |           | Repeat event      |
| Join: 9                   |           |                   |
| Schedule                  | Veekdavs  | ☐ Weekends        |
| Statt Date. 2010/ 3/ 2 +  | Monday    | Saturday          |
| End Date: 2010/ 9/ 2 💌    | ✓ Tuesday | □ Sunday          |
| Time: 0:00:00             | Vednesday |                   |
|                           | Thursday  |                   |
|                           | Friday    |                   |

Daha fazla bilgi için, lütfen aşağıdaki adresi ziyaret edin: http://www.crestron.com & www.crestron.com/getroomview.

### İsteğe BağlıToz Filtresinin Takılması ve Temizlenmesi

Toz filtresini 500 saatte bir veya projektörü tozlu ortamda kullanıyorsanız daha sık temizlemenizi öneririz.

Ekranda uyarı mesajı göründüğünde hava filtresini temizlemek için aşağıdakileri yapın:

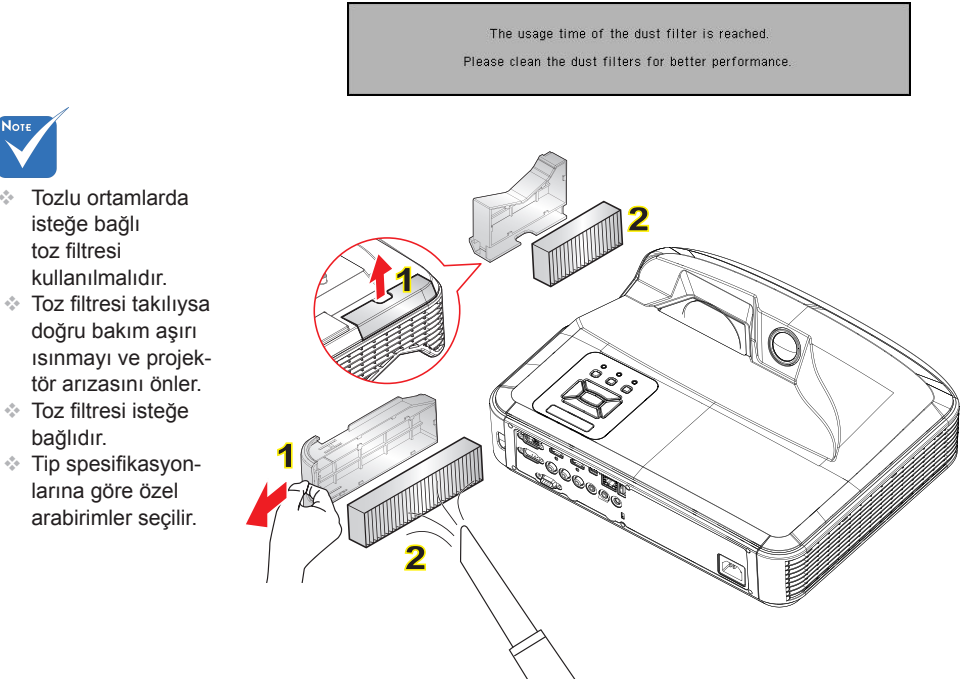

#### – Hava Filtresi Temizleme Prosedürü: 🛛

- 1. "U" düğmesine basarak projektöre giden gücü kapatın.
- 2. Güç kablosunu sökün.
- 3. Toz filtresini resimde gösterildiği gibi dışarı çekin. 1
- 4. Toz filtresini dikkatlice çıkarın. Ardından filtreyi temizleyin veya değiştirin. **2** Filtreyi takmak için, önceki adımları tersten yapın.
- Projektörü açın ve toz filtresi değiştirildikten sonra filtre kullanım sayacını sıfırlayın.

### Uyumluluk Modları

### VGA Analog

| a. PC sinyal  |             |                       |                       |
|---------------|-------------|-----------------------|-----------------------|
| Modlar        | Çözünürlük  | Düşey Frekans<br>[Hz] | Yatay Frekans<br>[Hz] |
|               | 640 x 480   | 60                    | 31,5                  |
|               | 640 x 480   | 67                    | 35,0                  |
| VCA           | 640 x 480   | 72                    | 37,9                  |
| VGA           | 640 x 480   | 75                    | 37,5                  |
|               | 640 x 480   | 85                    | 43,3                  |
|               | 640 x 480   | 120                   | 61,9                  |
| IBM           | 720 x 400   | 70                    | 31,5                  |
|               | 800 x 600   | 56                    | 35,1                  |
|               | 800 x 600   | 60                    | 37,9                  |
| SVCA          | 800 x 600   | 72                    | 48,1                  |
| SVGA          | 800 x 600   | 75                    | 46,9                  |
|               | 800 x 600   | 85                    | 53,7                  |
|               | 800 x 600   | 120                   | 77,4                  |
| Apple, MAC II | 832 x 624   | 75                    | 49,1                  |
|               | 1024 x 768  | 60                    | 48,4                  |
|               | 1024 x 768  | 70                    | 56,5                  |
| XGA           | 1024 x 768  | 75                    | 60,0                  |
|               | 1024 x 768  | 85                    | 68,7                  |
|               | 1024 x 768  | 120                   | 99,0                  |
| Apple, MAC II | 1152 x 870  | 75                    | 68,7                  |
|               | 1280 x 1024 | 60                    | 64,0                  |
| SXGA          | 1280 x 1024 | 72                    | 77,0                  |
|               | 1280 x 1024 | 75                    | 80,0                  |
| QuadVGA       | 1280 x 960  | 60                    | 60,0                  |
|               | 1280 x 960  | 75                    | 75,2                  |
| SXGA+         | 1400 x 1050 | 60                    | 65,3                  |
| UXGA          | 1600 x 1200 | 60                    | 75,0                  |

51 Türkçe

| b. Genişlik artırma ayarı |                           |                       |                       |  |  |  |
|---------------------------|---------------------------|-----------------------|-----------------------|--|--|--|
| Modlar                    | Çözünürlük                | Düşey Frekans<br>[Hz] | Yatay Frekans<br>[Hz] |  |  |  |
| WUXGA                     | 1920 x 1200               | 60                    | 74                    |  |  |  |
| WXGA                      | 1280 x 720                | 60                    | 44,8                  |  |  |  |
|                           | 1280 x 800                | 60                    | 49,6                  |  |  |  |
|                           | 1366 x 768                | 60                    | 47,7                  |  |  |  |
|                           | 1440 x 900                | 60                    | 59,9                  |  |  |  |
| WSXGA+                    | 1680 x 1050               | 60                    | 65,3                  |  |  |  |
| c. Komponent sinyal       |                           |                       |                       |  |  |  |
| Modlar                    | Çözünürlük                | Düşey Frekans<br>[Hz] | Yatay Frekans<br>[Hz] |  |  |  |
| 480i                      | 720 x 480<br>(1440 x 480) | 59,94 (29,97)         | 15,7                  |  |  |  |
| 576i                      | 720 x 576<br>(1440 x 576) | 50 (25)               | 15,6                  |  |  |  |
| 480p                      | 720 x 480                 | 59,94                 | 31,5                  |  |  |  |
| 576p                      | 720 x 576                 | 50                    | 31,3                  |  |  |  |
| 720p                      | 1280 x 720                | 60                    | 45,0                  |  |  |  |
|                           | 1280 x 720                | 50                    | 37,5                  |  |  |  |
| 1080i                     | 1920 x 1080               | 60 (30)               | 33,8                  |  |  |  |
|                           | 1920 x 1080               | 50 (25)               | 28,1                  |  |  |  |
| 1080p                     | 1920 x 1080               | 23,98/24              | 27,0                  |  |  |  |
|                           | 1920 x 1080               | 60                    | 67,5                  |  |  |  |
|                           | 1920 x 1080               | 50                    | 56,3                  |  |  |  |

### HDMI Dijital

| a. PC sinyal  |             |                       |                       |  |  |
|---------------|-------------|-----------------------|-----------------------|--|--|
| Modlar        | Çözünürlük  | Düşey Frekans<br>[Hz] | Yatay Frekans<br>[Hz] |  |  |
| VGA           | 640 x 480   | 60                    | 31,5                  |  |  |
|               | 640 x 480   | 67                    | 35,0                  |  |  |
|               | 640 x 480   | 72                    | 37,9                  |  |  |
|               | 640 x 480   | 75                    | 37,5                  |  |  |
|               | 640 x 480   | 85                    | 43,3                  |  |  |
|               | 640 x 480   | 120                   | 61,9                  |  |  |
| IBM           | 720 x 400   | 70                    | 31,5                  |  |  |
|               | 800 x 600   | 56                    | 35,1                  |  |  |
|               | 800 x 600   | 60                    | 37,9                  |  |  |
| SVCA          | 800 x 600   | 72                    | 48,1                  |  |  |
| SVGA          | 800 x 600   | 75                    | 46,9                  |  |  |
|               | 800 x 600   | 85                    | 53,7                  |  |  |
|               | 800 x 600   | 120                   | 77,4                  |  |  |
| Apple, MAC II | 832 x 624   | 75                    | 49,1                  |  |  |
| XGA           | 1024 x 768  | 60                    | 48,4                  |  |  |
|               | 1024 x 768  | 70                    | 56,5                  |  |  |
|               | 1024 x 768  | 75                    | 60,0                  |  |  |
|               | 1024 x 768  | 85                    | 68,7                  |  |  |
|               | 1024 x 768  | 120                   | 99,0                  |  |  |
| Apple, MAC II | 1152 x 870  | 75                    | 68,7                  |  |  |
| SXGA          | 1280 x 1024 | 60                    | 64,0                  |  |  |
|               | 1280 x 1024 | 72                    | 77,0                  |  |  |
|               | 1280 x 1024 | 75                    | 80,0                  |  |  |
| QuadVGA       | 1280 x 960  | 60                    | 60,0                  |  |  |
|               | 1280 x 960  | 75                    | 75,2                  |  |  |
| SXGA+         | 1400 x 1050 | 60                    | 65,3                  |  |  |
| UXGA          | 1600 x 1200 | 60                    | 75,0                  |  |  |

| b. Genişlik artırma ayarı                          |                           |                       |                       |  |  |  |
|----------------------------------------------------|---------------------------|-----------------------|-----------------------|--|--|--|
| Modlar                                             | Çözünürlük                | Düşey Frekans<br>[Hz] | Yatay Frekans<br>[Hz] |  |  |  |
| WUXGA                                              | 1920 x 1200               | 60                    | 74                    |  |  |  |
| WXGA                                               | 1280 x 720                | 60                    | 44,8                  |  |  |  |
|                                                    | 1280 x 800                | 60                    | 49,6                  |  |  |  |
|                                                    | 1366 x 768                | 60                    | 47,7                  |  |  |  |
|                                                    | 1440 x 900                | 60                    | 59,9                  |  |  |  |
| WSXGA+                                             | 1680 x 1050               | 60                    | 65,3                  |  |  |  |
| c. Video sinyali                                   |                           |                       |                       |  |  |  |
| Modlar                                             | Çözünürlük                | Düşey Frekans<br>[Hz] | Yatay Frekans<br>[Hz] |  |  |  |
| 480p                                               | 640 x 480                 | 59,94/60              | 31,5                  |  |  |  |
| 480i                                               | 720 x 480<br>(1440 x 480) | 59,94 (29,97)         | 15,7                  |  |  |  |
| 576i                                               | 720 x 576<br>(1440 x 576) | 50 (25)               | 15,6                  |  |  |  |
| 480p                                               | 720 x 480                 | 59,94                 | 31,5                  |  |  |  |
| 576p                                               | 720 x 576                 | 50                    | 31,3                  |  |  |  |
| 720p                                               | 1280 x 720                | 60                    | 45,0                  |  |  |  |
|                                                    | 1280 x 720                | 50                    | 37,5                  |  |  |  |
| 1080i                                              | 1920 x 1080               | 60 (30)               | 33,8                  |  |  |  |
|                                                    | 1920 x 1080               | 50 (25)               | 28,1                  |  |  |  |
| 1080p                                              | 1920 x 1080               | 23,98/24              | 27,0                  |  |  |  |
|                                                    | 1920 x 1080               | 60                    | 67,5                  |  |  |  |
|                                                    | 1920 x 1080               | 50                    | 56,3                  |  |  |  |
| d. HDMI 1.4a zorunlu 3D zamanlaması- Video Sinyali |                           |                       |                       |  |  |  |
| Modlar                                             | Çözünürlük                | Düşey Frekans<br>[Hz] | Yatay Frekans<br>[Hz] |  |  |  |
| F                                                  | 720p                      | 50                    | 31,5                  |  |  |  |
| Frame<br>Packing                                   | 720p                      | 59,94/60              | 15,7                  |  |  |  |
|                                                    | 1080p                     | 23,98/24              | 15,6                  |  |  |  |
| Side-by-Side<br>(Half)                             | 1080i                     | 50                    | 31,5                  |  |  |  |
|                                                    | 1080i                     | 59,94/60              | 31,3                  |  |  |  |
| Top and<br>Bottom                                  | 720p                      | 50                    | 45,0                  |  |  |  |
|                                                    | 720p                      | 59,94/60              | 37,5                  |  |  |  |
|                                                    | 1080p                     | 23,98/24              | 33,8                  |  |  |  |

### Yönetmelik & Güvenlik Uyarıları

Bu ek, Projektörünüzün genel uyarılarını listelemektedir.

### FCC uyarısı

Bu cihaz test edilmiş ve FCC Kurallarının 15.Bölümü uyarınca, B Sınıfı dijital cihazlarla ilgili kısıtlamalara uygun olduğu tespit edilmiştir. Bu kısıtlamalar, evsel tesisatta zararlı parazitlere karşı uygun koruma sağlamak üzere tasarlanmıştır. Bu cihaz radyo frekansı enerjisi oluşturur, kullanır ve yayabilir ve üreticisinin talimatlarına uygun biçimde kurulmaz ve kullanılmazsa, radyo iletişimine zararlı parazitlere neden olabilir.

Ancak, belirli tesisatlarda parazit oluşmayacağına dair bir garanti verilmez. Bu aygıt radyo ve televizyon alıcılarında, cihazın kapatılması ve açılması ile anlaşılacak zararlı parazitlerin oluşmasına neden olursa, kullanıcı aşağıdaki önlemleri uygulayarak parazitleri gidermeyi deneyebilir:

- Alış antenini yeniden yönlendirin veya yeninden konumlandırın.
- Cihaz ile alıcı arasındaki mesafeyi artırmak.
- Cihazı, alıcının bağlı olduğu devreden farklı bir devredeki çıkış noktasına bağlamak.
- Yardım için bayi veya deneyimli bir radyo / televizyon teknisyenine danışmak.

### Uyarı: Blendajlı kablolar

Diğer hesaplama cihazlarına giden tüm bağlantılar, FCC yönetmelikleriyle uyumluluk sağlamak üzere blendajlı kabloları kullanılarak yapılmalıdır.

### Dikkat

Üretici tarafından açıkça onaylanmayan değişiklikler veya modifikasyonlar, kullanıcının Federal İletişim Komisyonu tarafından verilen projektörü kullanma yetkisini geçersiz kılabilir.

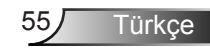

### Çalıştırma koşulları

Bu cihaz FCC Yönetmeliğinin 15. bölümüne uygundur. Kullanımı aşağıda belirtilen iki koşula bağlıdır:

- 1. Bu cihaz zararlı parazitlere neden olmaz ve
- 2. Bu cihaz, istenmeyen işletime neden olabilecek parazitler dahil, alınan tüm parazitleri kabul etmelidir.

### Uyarı: Kanadalı kullanıcılar

Bu B Sınıfı dijital cihaz Canadian ICES-003 ile uyumludur.

# Remarque à l'intention des utilisateurs canadiens

Cet appareil numerique de la classe B est conforme a la norme NMB-003 du Canada.

### AB ülkeleri için Uyumluluk Beyanatı

- EMC Direktifi 2004/108/EC (tadiller dahil)
- Düşük Voltaj Direktifi 2006/95/EC
- R & TTE Direktifi 1999/5/EC (ürün RF işlevine sahipse)

### İmha talimatları

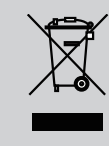

Atarken bu elektronik cihazı çöpe atmayın. Kirliliği en aza indirgemek ve global çevrenin korunmasını sağlamak için, lütfen bunu geri dönüştürün.

### Tavana Montaj Ünitesi

- 1. Projektörünüze hasarı önlemek için, lütfen Optoma tavana montajı kullanın.
- Üçüncü şahıs tavana montaj kiti kullanmak isterseniz, lütfen projektörü monte etmek için kullanılan vidaların aşağıdaki spesifikasyonları karşıladığından emin olun:
  - Vida tipi: M4\*3
  - Minimum vida uzunluğu: 10mm

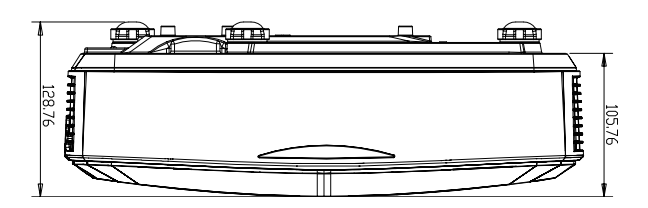

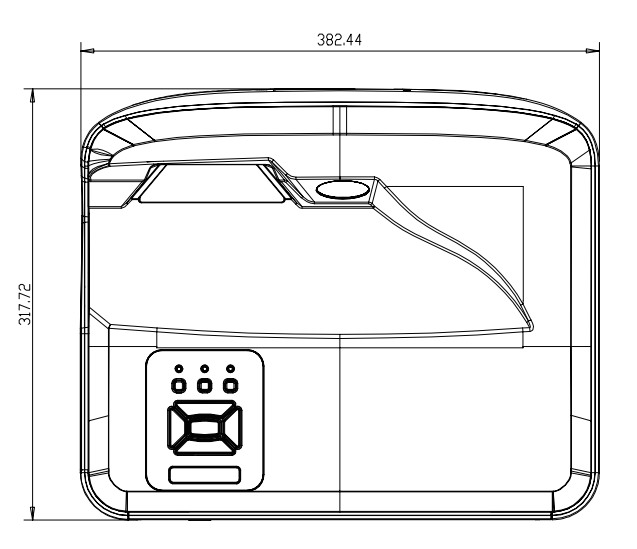

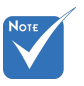

 Lütfen, hatalı kurulumdan kaynaklanan hasarın garantiyi geçersiz kılacağına dikkat edin.

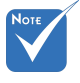

- Başka bir şirketten tavana montaj kiti satın alırsanız, lütfen doğru vida boyutu kullandığınızdan emin olun. Vida boyutu montaj plakasının kalınlığına bağlı olarak değişiklik gösterir.
- Tavan ile projektörün altı arasında en az 10 cm boşluk bıraktığınızdan emin olun.
- Projektörü bir ısı kaynağının yanına kurmaktan kaçının.

57 Türkçe

### **Optoma Global Ofisleri**

Servis veya destek için lütfen yerel ofisiniz ile irtibat kurun.

#### ABD

47697 Westinghouse Drive Fremont, CA 94539, USA www.optomausa.com

#### Kanada

47697 Westinghouse Drive Fremont, CA 94539, USA www.optomausa.com

#### Latin Amerika

47697 Westinghouse Drive Fremont, CA 94539, USA www.optomausa.com

#### Avrupa

Unit 1, Network 41, Bourne End Mills Hemel Hempstead, Herts HP1 2UJ, United Kingdow www.optoma.eu Servis Tel: +44 (0)1923 691865

#### Benelux BV

Randstad 22-123 1316 BW Almere The Netherlands www.optoma.nl

#### Fransa

Bâtiment E 81-83 avenue Edouard Vaillant 92100 Boulogne Billancourt, Fransa

#### İspanya

C/ José Hierro,36 Of. 1C 28522 Rivas VaciaMadrid, Ispanya

#### Almanya

Wiesenstrasse 21 W D40549 Düsseldorf, Germany 888-289-6786
 510-897-8601
 services@optoma.com

888-289-6786
 510-897-8601
 services@optoma.com

888-289-6786
 510-897-8601
 services@optoma.com

+44 (0) 1923 691 800
 +44 (0) 1923 691 888
 service@tsc-europe.com

() +31 (0) 36 820 0252 () +31 (0) 36 548 9052

**(** +33 1 41 46 12 20 **(** +33 1 41 46 94 35

savoptoma@optoma.fr

**(** +34 91 499 06 06 **(** +34 91 670 08 32

**(** +49 (0) 211 506 6670 **i** +49 (0) 211 506 66799 **i** info@optoma.de

#### İskandinavya

Lerpeveien 25 3040 Drammen Norway

PO.BOX 9515 3038 Drammen Norway

#### Kore

WOOMI TECH.CO.,LTD. 4F,Minu Bldg.33-14, Kangnam-Ku, seoul,135-815, KOREA

Japonya

東京都足立区綾瀬3-25-18

コンタクトセンター:0120-380-495 www.os-worldwide.com

Tayvan

株式会社オーエス

12F., No.213,Sec. 3, Beixin Rd., Xindian Dist., New Taipei City 231, Taiwan, R.O.C. www.optoma.com.tw

#### Hong Kong

Unit A, 27/F Dragon Centre, 79 Wing Hong Street, Cheung Sha Wan, Kowloon, Hong Kong

#### Çin

5F, No. 1205, Kaixuan Rd., Changning District Shanghai, 200052, China € +47 32 98 89 90
⊨ +47 32 98 89 99
⊨ +47 32 98 89 99
⊨ info@optoma.no

info@os-worldwide.com

 € +886-2-8911-8600
 № +886-2-8911-6550
 ➢ services@optoma.com.tw asia.optoma.com

+852-2396-8968
 +852-2370-1222
 www.optoma.com.hk

+86-21-62947376 +86-21-62947375 www.optoma.com.cn

Türkçe 58

### www.optoma.com